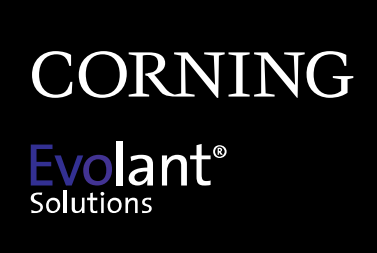

www.corning.com/opcomm

# Installation Guide for the TKT-OPTISNAP-Cx Tool Kit

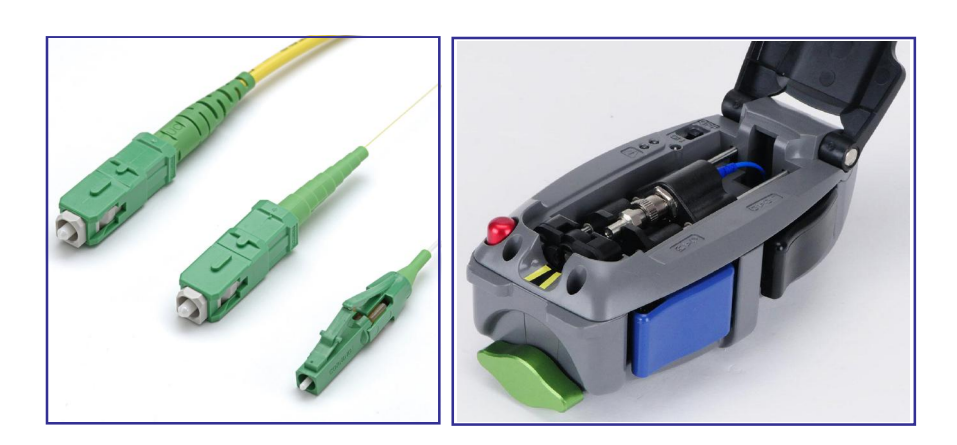

006-402 Issue 3

# **Corning Optical Communications LLC**

PO Box 489 Hickory, NC 28603-0489 USA FAX: 828-325-5060

www.corning.com/opcomm

Corning Optical Communications reserves the right to improve, enhance, and modify the features and specifications of Corning Optical Communications products without prior notification. A complete listing of the trademarks of Corning Optical Communications is available at www.corning.com/opcomm/trademarks. All other trademarks are the properties of their respective owners. Corning Optical Communications is ISO 9001 certified. © 2012-2013, 2015 Corning Optical Communications. All rights reserved. 006-402, Issue 3 / September 2015

#### **Table of Contents** Introduction ......v 1. 11 1.2. 1.3. 2. 2.1. 2.2. 3. 3.1. 3.2. 3.3. 4. 4.1. 4.2. 4.3. 4.4. 4.5. 4.6. 4.7.

TABLE OF CONTENTS

4.8.

| 5.                                 | Fibe | r Cleaving                                         | 25   |
|------------------------------------|------|----------------------------------------------------|------|
|                                    | 5.1. | Using the FBC-009 Flat Cleaver                     | . 25 |
|                                    | 5.2. | Using the FBC-014 and FBC-016 Angle Cleavers       | . 33 |
| 6.                                 | Con  | nector Termination                                 | 37   |
|                                    | 6.1. | Termination Process                                | . 37 |
|                                    | 6.2. | Completing the Connector Assembly                  | . 40 |
| 7. Maintenance and Troubleshooting |      | ntenance and Troubleshooting                       | 43   |
|                                    | 7.1. | Installation Tool                                  | .43  |
|                                    | 7.2. | Maintaining the FBC-009 Flat Cleaver               | . 47 |
|                                    | 7.3. | Maintaining the FBC-014 or FBC-016 Angle Cleavers. | .49  |
|                                    | 7.4. | Connector Cleaning                                 | . 50 |
|                                    | 7.5. | Troubleshooting                                    | . 51 |
|                                    | 7.6. | Testing OptiSnap <sup>®</sup> Connectors           | .53  |

IV

INSTALLATION GUIDE FOR THE TKT-OPTISNAP-CX TOOL KIT

v

# Introduction

This manual describes how to install Corning Optical Communications single-mode SC, LC and ST $^{\circ}$  Compatible OptiSnap $^{\circ}$  connectors.

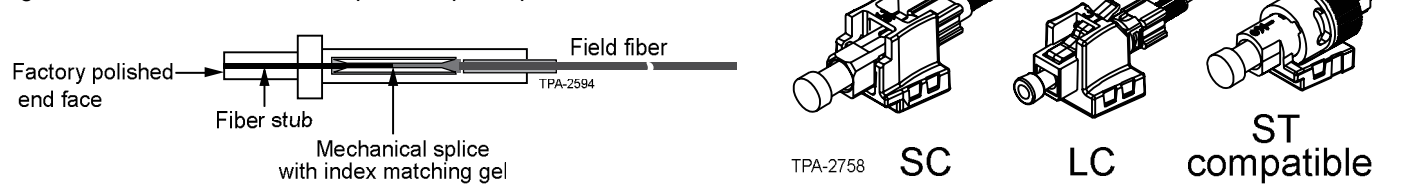

Please become familiar with the entire manual before beginning OptiSnap installations.

THIS PAGE INTENTIONALLY LEFT BLANK.

INSTALLATION GUIDE FOR THE TKT-OPTISNAP-CX TOOL KIT

P/N 006-402, Issue 3

Safety Precautions

#### **Optical Fiber Precautions**

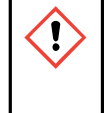

**WARNING:** Cleaved or broken glass fibers are very sharp and can pierce the skin or damage the eyes easily. Do not let pieces of fiber stick to your clothing or drop in the work area where they can cause injury later. Use tweezers to pick up cleaved or broken pieces of fiber and place them on a loop of tape kept for that purpose alone. **Good housekeeping is very important.** 

#### **Chemical Precautions**

**CAUTION:** Fiber Optic Cleaning Fluid can cause irritation to eyes on contact. In case of eye contact, immediately flush eyes with water for at least 15 minutes. Inhaling fumes may be harmful. Use with adequate ventilation. In case of ingestion, consult a physician.

#### Laser Handling Precautions

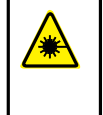

**WARNING:** Never look directly into the end of a fiber that may be carrying laser light. Laser light can be invisible and can damage your eyes. Viewing it directly does not cause pain. The iris of the eye will not close involuntarily as when viewing a bright light. Consequently, serious damage to the retina of the eye is possible. Should accidental eye exposure to laser light be suspected, arrange for an eye examination immediately.

# Safety Glasses Precautions

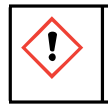

**CAUTION:** Recommend the use of safety glasses (spectacles) conforming to ANSI Z87, for eye protection from accidental injury when handling chemicals, cables or working with fiber. Pieces of glass fiber are very sharp and have the potential to damage the eye.

PRECAUTIONS

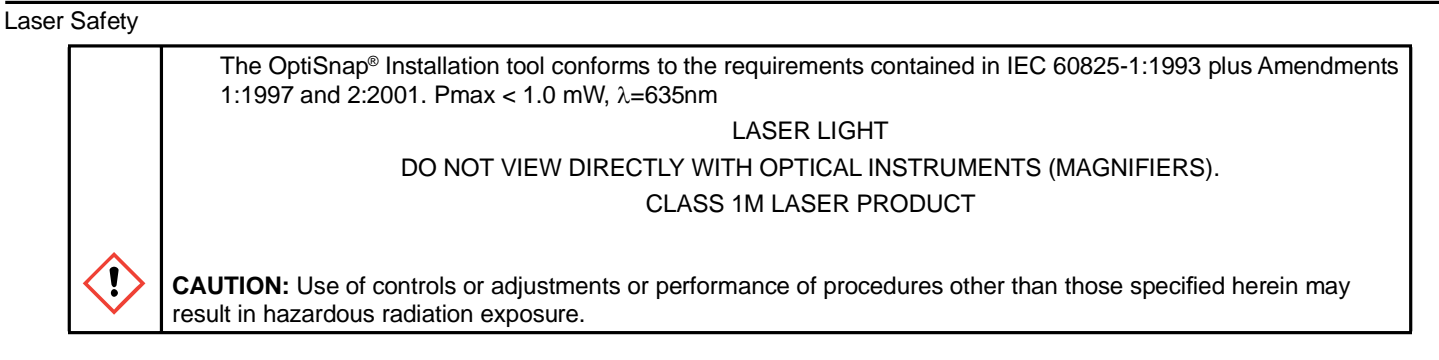

# **Cable Handling Precautions**

**NOTE:** Fiber optic cable is sensitive to excessive pulling, bending and crushing forces. Consult the cable specification sheet for the cable you are installing. Do not bend the cable more sharply than the minimum recommended bend radius. Do not apply more pulling force to the cable than specified. Do not crush the cable or allow it to kink. Doing so may cause damage that can alter the transmission characteristics of the cable; the cable may have to be replaced.

For additional safety information, please visit www.corning.com/cablesystems/safety.

INSTALLATION GUIDE FOR THE TKT-OPTISNAP-CX TOOL KIT

1

#### 1. **GETTING STARTED**

1.1. General

> This section provides an overview of the items found in the OptiSnap® Tool kit.

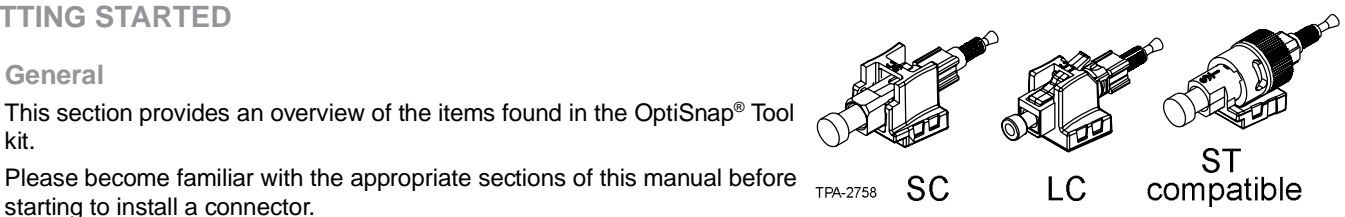

1.2. **OptiSnap Tool Kit Contents** 

starting to install a connector.

This table describes the contents of the Corning Optical Communications OptiSnap Tool Kit:

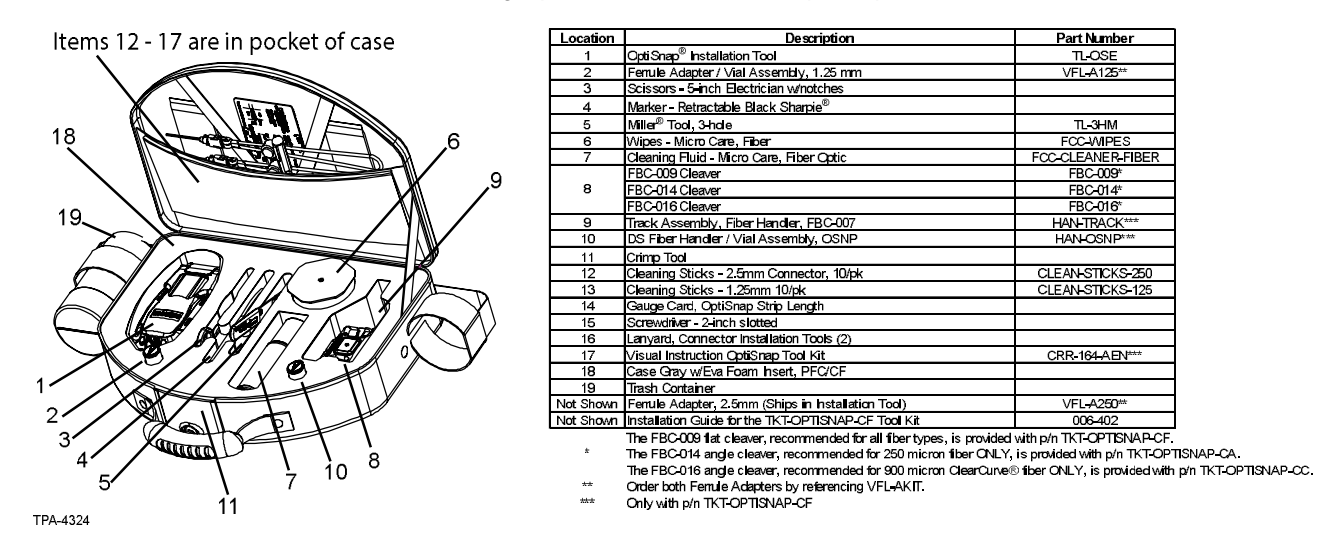

GETTING STARTED

# 1.3. Compatible Connectors and Ordering Information

|                               | Part Number  | Connectors                           |
|-------------------------------|--------------|--------------------------------------|
|                               | OSNP-SCU-900 | SC Single-mode, Ultra PC             |
| 00                            | OSNP-SCU-250 | SC Single-mode, 250 micron, Ultra PC |
| SC                            | OSNP-SCA-900 | SC Single-mode, APC                  |
|                               | OSNP-SCA-250 | SC Single-mode, 250 micron, APC      |
| ST <sup>®</sup><br>Compatible | OSNP-STU-900 | ST Single-mode, Ultra PC             |
| LC                            | OSNP-LCU-900 | LC Single-mode, Ultra PC             |

# **NOTE:** To order an organizer pack containing 25 connectors, add -Z to the desired part number above (e.g., OSNP-SCU-900-Z).

INSTALLATION GUIDE FOR THE TKT-OPTISNAP-CX TOOL KIT

# 1.3.1 Components

Each OptiSnap® connector package contains the parts shown in this section of the manual.

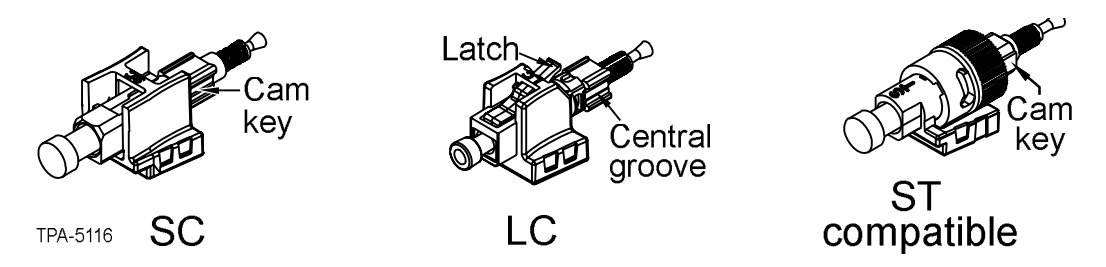

THIS PAGE INTENTIONALLY LEFT BLANK.

INSTALLATION GUIDE FOR THE TKT-OPTISNAP-CX TOOL KIT

# 2. OVERVIEW OF INSTALLATION TOOLS

This chapter provides an overview of the tools required for installing SC, LC and ST<sup>®</sup> Compatible OptiSnap<sup>®</sup> connectors.

# 2.1. OptiSnap Installation Tool

# 2.1.1 General

This section describes the components of the OptiSnap Installation Tool.

**NOTE:** With the exception of the Ferrule Adapter, this tool operates independent of the connector or fiber type. SC and ST compatible connectors require use of the 2.5 mm adapter (identified by the SC or ST etch) and LC connectors require the 1.25 mm adapter (identified by the LC etch). When using the OptiSnap installation tool in bright sunlight, Corning recommends that the installer keep the connector lead-in area shaded and facing away from any reflective surfaces. This practice will help to ensure the most accurate activation of the CTS system.

Please read through this entire chapter before using the installation tool to install OptiSnap connectors. Refer to Chapters 3 and 6 for complete installation tool operating instructions.

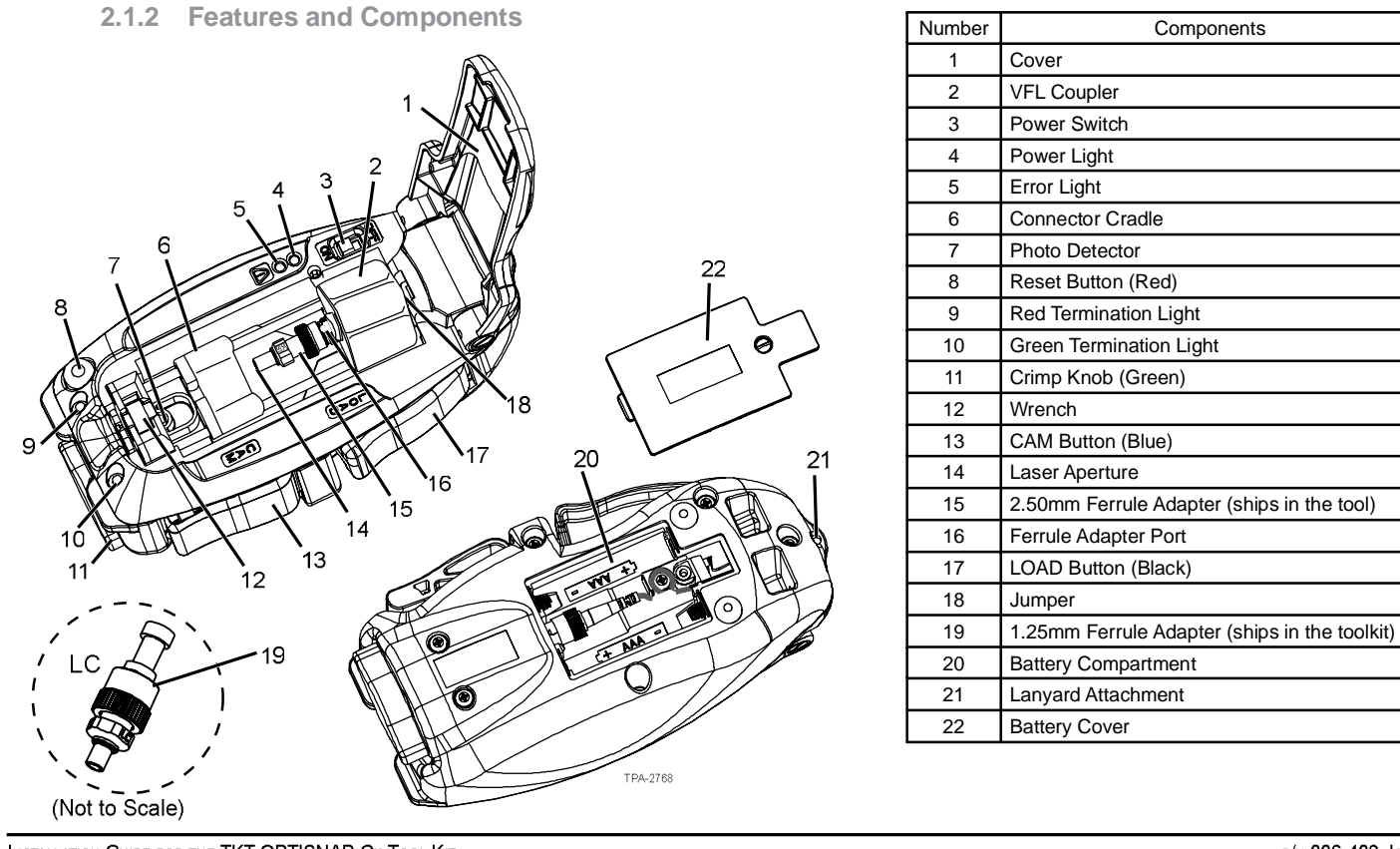

INSTALLATION GUIDE FOR THE TKT-OPTISNAP-CX TOOL KIT

# 2.2. FBC-009, FBC-014, and FBC-016 Cleavers

# 2.2.1 General

This section describes the components of the FBC-009 (TKT-OPTISNAP-CF) flat cleaver and FBC-014 (TKT-OPTISNAP-CA) and FBC-016 (TKT-OPTISNAP-CC) angle cleavers. Please read through this entire chapter, the Fiber Preparation chapter and the Fiber Cleaving chapter before using the cleaver. Refer to Chapter 5 for complete operating instructions and precautions for all cleavers.

# 2.2.2 Features and Components of FBC-009 Flat Cleaver

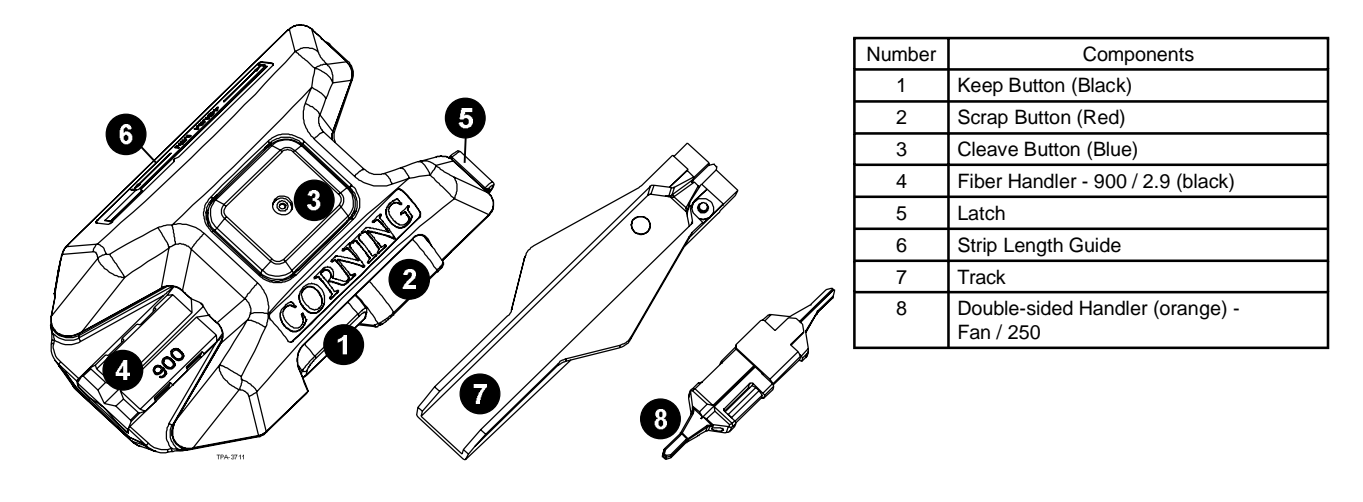

INSTALLATION TOOLS

# 2.2.3 Features and Components of FBC-014 and FBC-016 Angle Cleavers

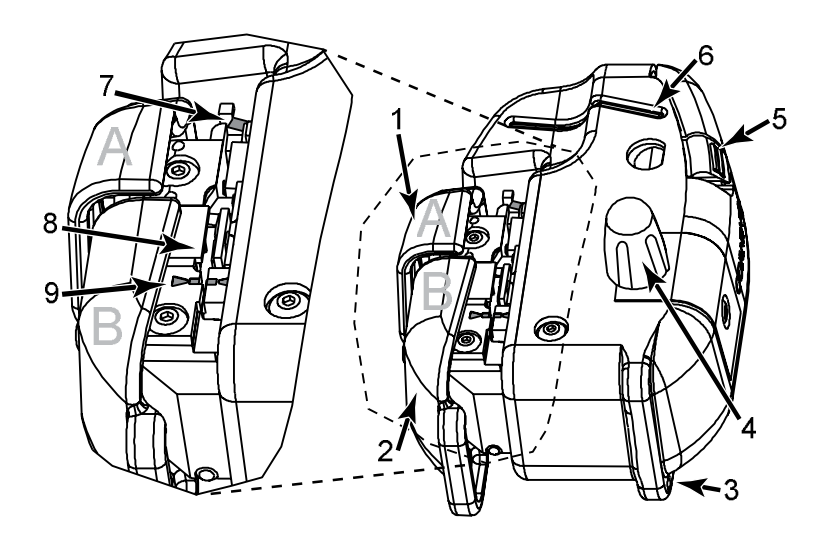

| Number | Components       |  |
|--------|------------------|--|
| 1      | Button A         |  |
| 2      | Button B         |  |
| 3      | Lanyard Hole     |  |
| 4      | Blade Knob       |  |
| 5      | Scrap Bin        |  |
| 6      | Scrap Fiber Slot |  |
| 7      | V-Groove         |  |
| 8      | Blade            |  |
| 9      | Alignment Mark   |  |

#### INSTALLATION GUIDE FOR THE TKT-OPTISNAP-CX TOOL KIT

# 3. TOOL AND CONNECTOR PREPARATION

3.1. Tool Preparation

Tool is designed to be held in the left hand while working.

3.1.1 Open the Cover

Step 1: Components must be in the starting position.

- Slide the VFL Coupler back toward the cover hinge until it locks.
- Verify the Black LOAD Button is released and the Connector Cradle is against its travel stop.
- Depress the Red Reset Button to return the Wrench to the start position.

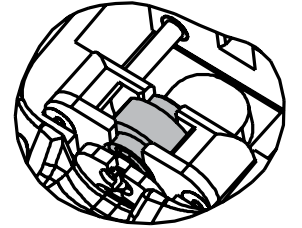

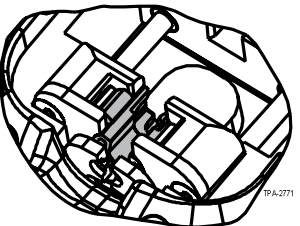

Start Position - Wrench Closed

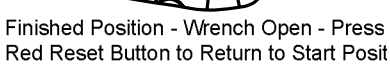

Step 2: Ensure that the correct Ferrule Adapter is installed.

- 2.5 mm for SC and ST<sup>®</sup> compatible connectors (see SC ST etch)
- 1.25 mm for LC connectors (see LC etch)
- To change the adapter, refer to the Section 7.1.2 "Replacing the Ferrule Adapter".

TOOL AND CONNECTOR PREPARATION

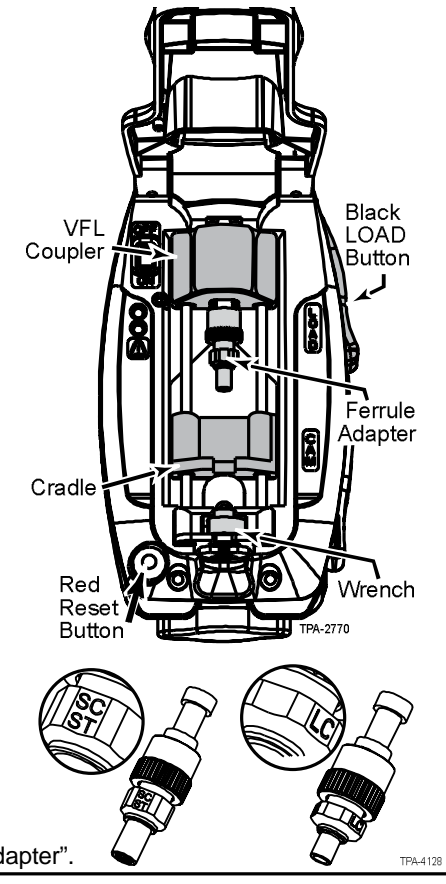

9

3.1.2 Switch Power On

- **Step 1:** Locate power switch, which is located under the cover in the upper left corner of the tool.
- Step 2: Move the switch to the ON position. Once the tool is on, the green Power Light will glow.
  - If the Power Light flashes or does not glow, the batteries need to be replaced.
  - Refer to Section 7.1.1, "Changing the Batteries" on page 43 for battery replacement instructions.

# 3.2. Connector Preparation

# 3.2.1 Verify Cam Position

Because the connector cam may rotate slightly during shipment, verify that the connector cam is in the open position. The cam is open when the cam key is 90 degrees from:

- SC connectors the date code when it is facing up
- LC connectors the latch when it is facing up
- ST<sup>®</sup> compatible connectors the "UP" label molded on the Black LOAD adapter
- **NOTE:** If the cam is not in the open position, the connector will not fit correctly into the installation tool.

INSTALLATION GUIDE FOR THE TKT-OPTISNAP-CX TOOL KIT

n Date Code UP Date Code Date Code UP UP UP UP UP UP UP UP UP UP Compatible SC UC Cam key/slot

Power

Light

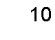

3.2.2 Prepare Connector for Loading

Step 1: Remove the rear black dust cap.

- **Step 2:** Remove the clear ferrule dust cap and visually inspect the connector for damage.
- Step 3: Leave the connector handlers on the connectors until after termination.

# 3.3. Connector Loading

**Step 1:** Fully depress the Black LOAD Button to move the Connector Cradle away from the Wrench. Do not release.

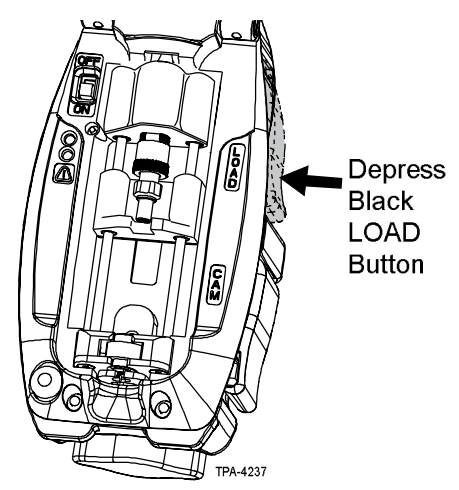

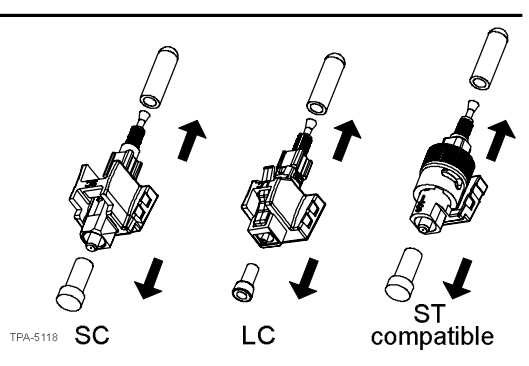

TOOL AND CONNECTOR PREPARATION

- **Step 2:** With the connector oriented up (as shown in 3.2.1), load the connector into the tool by inserting it, lead-in tube first, into the Wrench.
  - **NOTE:** Ensure that the cam is completely seated in the Wrench and the lead-in tube protrudes through the crimp arms. The flare of the lead-in tube should be visible beyond the crimp arms.
- Step 3: Slowly release the Black LOAD button while guiding the connector into the Connector Cradle. Ensure the connector is firmly seated in the Cradle.

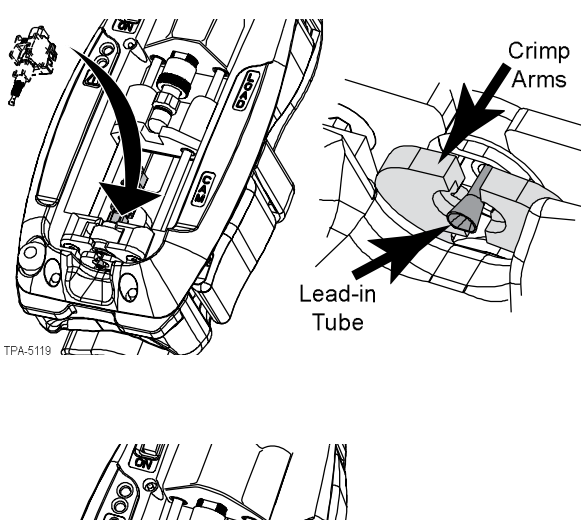

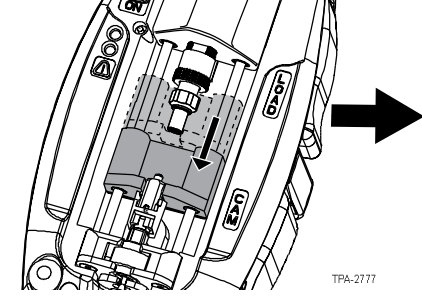

INSTALLATION GUIDE FOR THE TKT-OPTISNAP-CX TOOL KIT

**Step 4:** Slide the VFL Coupler down until the Ferrule Adapter is fully seated on the connector (shown to the right).

Step 5: Close the cover and check for the Amber Error Light (shown below).

- If the Amber Error Light flashes, refer to Section 7 "Maintenance and Troubleshooting".
- If green light only, continue to Step 6.

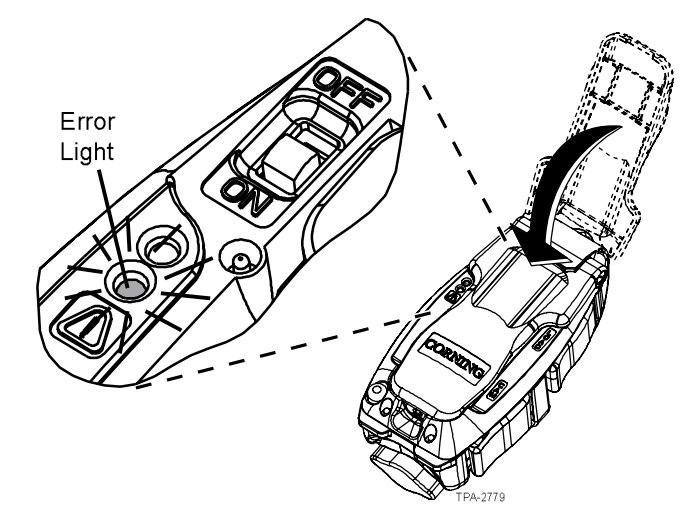

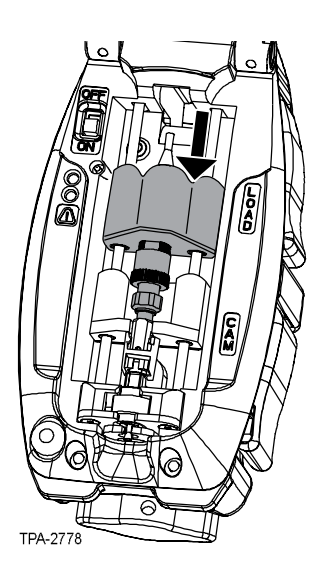

Step 6: Set the installation tool aside and prepare the field fiber for termination. Proceed to Section 4 "Fiber Preparation".

TOOL AND CONNECTOR PREPARATION

THIS PAGE INTENTIONALLY LEFT BLANK.

INSTALLATION GUIDE FOR THE TKT-OPTISNAP-CX TOOL KIT

P/N 006-402, Issue 3

# 4. FIBER PREPARATION

#### 4.1. General

This chapter explains how to prepare the fiber for termination with Corning Optical Communications OptiSnap<sup>®</sup> connectors. The fiber preparation steps are identical for each type of fiber/cable, regardless of connector type.

4.2. All Fiber/Cable Types

# 4.2.1 Install Boot

Slide the appropriate boot onto the fiber/cable.

- Use the 900 micron boot for 900 micron tight-buffered fiber, fan-out tubing and 250 micron Direct Termination applications.
- Use the 1.6, 2.0 or 2.9 mm cable boot for jacketed cable applications.
- For 4.8 mm jacketed cable applications (and cable greater than 2.9 mm), remove 24 in of jacket and yarn, or more, based on routing requirements. Use 900 micron boot on exposed 900 micron tight-buffered fiber.
- For LC connectors, also slide the trigger onto the fiber/cable after installing the boot.

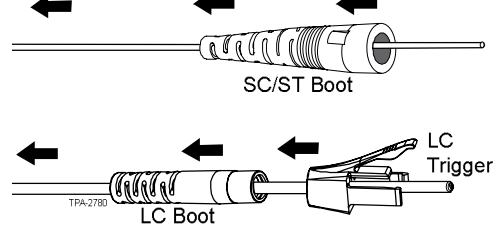

15

# 4.2.2 Fiber Stripping

To expose bare glass, remove the 40 mm section of buffer and coating in two steps using a Three-hole stripping tool.

- a. For the 900 micron buffer, use the medium hole.
- b. For the 250 micron coating, use the small hole.

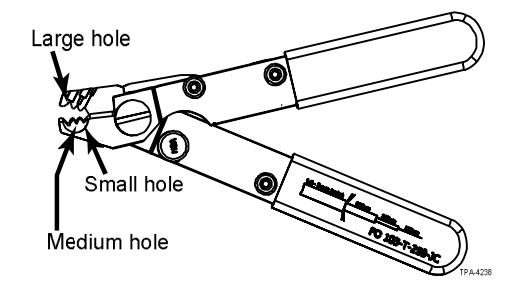

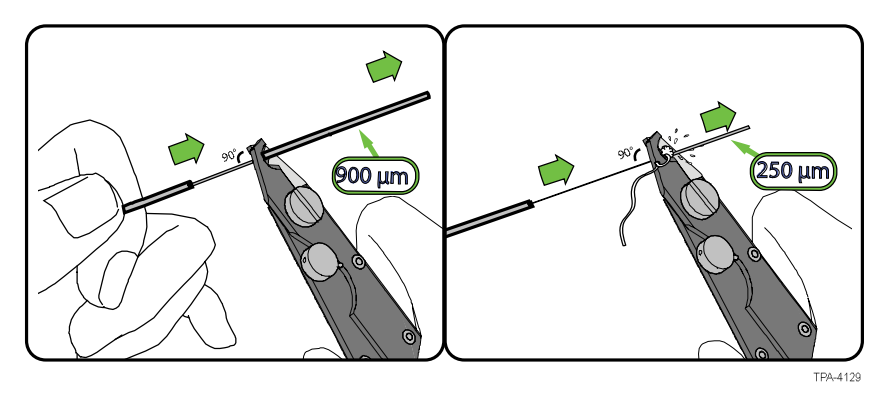

INSTALLATION GUIDE FOR THE TKT-OPTISNAP-CX TOOL KIT

Step 1: Using the Strip Length Gauge and permanent marker, measure and mark 40 mm from the end of the buffered fiber.

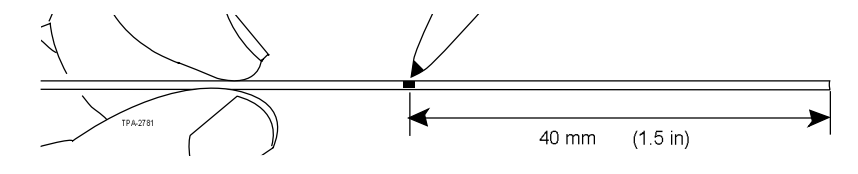

- Step 2: Use the medium hole of a three-hole stripping tool to remove 40 mm of 900 micron buffer and the small hole to remove 40 mm of 250 micron coating.
- **Step 3:** For SC and ST<sup>®</sup> compatible connectors, measure and place a visual mark on the buffer an additional 11 mm back from the end of the buffer. For LC connectors, measure and mark the buffer 9 mm back.

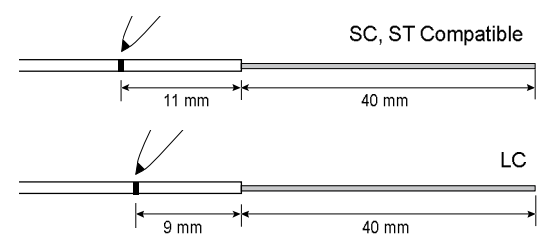

- **Step 4:** Clean the bare fiber with two passes of a Fiber Wipe<sup>®</sup> dampened with Fiber Optic Cleaning Fluid. Do not touch the bare fiber after cleaning it. Do not remove the visual mark.
- Step 5: Proceed to Chapter 5.1.2 "Fiber Cleaving".

FIBER PREPARATION

- 4.4. Indoor Fan-out Tubing Applications–Only Compatible with OSNP-xxx-900 Connectors
  - **Step 1:** Remove the 900 micron tubing with the medium hole on a three-hole stripping tool so that 42.5 mm of fiber protrudes from the 900 micron tubing.

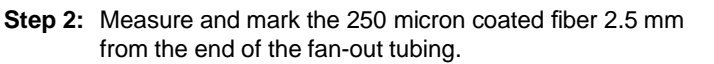

- Step 3: Measure and mark the fan-out tube.
  - SC and ST<sup>®</sup> compatible connectors: 11 mm back from the end of the 900 micron tubing.
  - LC connectors: 9 mm back from the end of the 900 micron tubing.

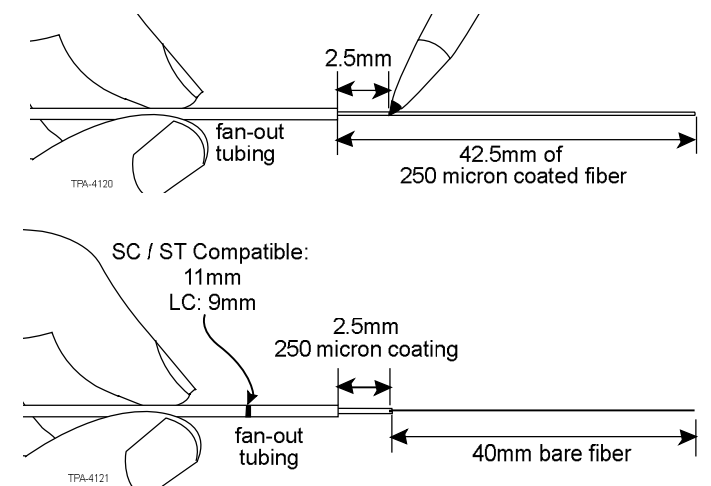

- **Step 4:** Remove the 250 micron coating to the 2.5 mm mark using the small hole on a three-hole stripping tool. It is important to leave 2.5 mm of 250 micron fiber extending beyond the leading edge of the fan-out tubing to allow the fibers to touch before the fan-out tubing bottoms out inside the connector and to ensure a good cleave.
- Step 5: Clean the bare fiber with two passes of a Fiber Wipe dampened with Fiber Optic Cleaning Fluid. Do not touch the bare fiber after cleaning it. Do not remove the visual mark.
- **Step 6:** Proceed to Section 5.1.5. Use the track and optional blue\* handler.
  - \* An additional handler must be ordered separately using part number HAN-UNI.

INSTALLATION GUIDE FOR THE TKT-OPTISNAP-CX TOOL KIT

# 4.5. 250 micron Direct Terminations–Only Compatible with OSNP-xxx-250 Connectors

**Step 1:** For direct termination on 250 micron fiber, slide on the piece of furcation tubing provided with the connector, until it is out of the way. The furcation tubing adds extra protection during termination and is optional

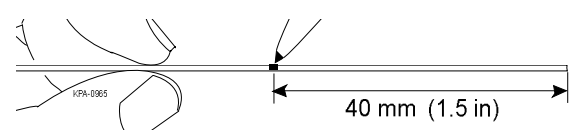

- **Step 2:** Measure and mark 40 mm from the end of the 250 micron coated fiber.
- Step 3: Remove the 250 micron coating from the 40 mm mark using the small hole on a Three-Hole Buffer Stripping Tool.
- **Step 4:** Measure and place a visual mark on the coating an additional 14 mm back from the end of the 250 micron coating.

|          | 14 mm | )<br> | 40 mm | _ا |
|----------|-------|-------|-------|----|
|          |       |       |       | 7  |
| KPA-0978 |       | -     |       |    |

- Step 5: Clean the bare fiber with two passes of a Fiber Wipe<sup>®</sup> dampened with Fiber Optic Cleaning Fluid. Do not touch the bare fiber after cleaning it. Do not remove the visual mark.
- Step 6: Proceed to Section 5.1.4.

#### FIBER PREPARATION

- 4.6. Outdoor Furcation–Only Compatible with OSNP-xxx-250 Connectors
  - Step 1: Remove the furcation tubing with the medium hole on a three-hole stripping tool so that 48 mm of the 250 micron fiber protrudes from the furcation tubing.
  - **Step 2:** Measure and mark the 250 micron coated fiber 8mm from the end of the furcation tubing.
  - Step 3: Remove the 250 micron coating from the 8 mm mark using the small hole on the three-hole stripping tool. It is important to leave 8 mm of 250 micron coating extending beyond the furcation tubing to ensure proper connector strain-relief.
  - **Step 4:** Measure and mark the furcation tubing as shown for each connector type.
    - SC connectors: 5 mm back from the end of the furcation tubing.
    - LC connectors: 4 mm back from the end of the furcation tubing.
  - Step 5: Clean the bare fiber with two passes of a Fiber Wipe<sup>®</sup> dampened with Fiber Optic Cleaning Fluid. Do not touch the bare fiber after cleaning it. Do not remove the visual mark.

**Step 6:** Proceed to Section 5.1.4.

INSTALLATION GUIDE FOR THE TKT-OPTISNAP-CX TOOL KIT

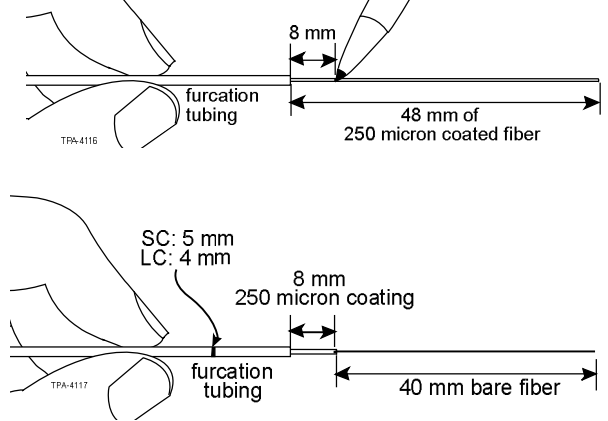

# 4.7. Jacketed Cable–Only Compatible with OSNP-xxx-900 Connectors

- NOTE: Take your time to do the following four steps correctly. Excessive yarn length will have to be trimmed later. Yarn too short may result in weak strain-relief for the connector.
- Step 1: Ensure greater than 53 mm of jacket and mark the 0 and 13 mm points.
- **Step 2:** Use the large hole of a three-hole stripping tool and fully close the tool on the jacket one time.
- Step 3: Strip off the 40 mm section of outer jacket with your fingers.

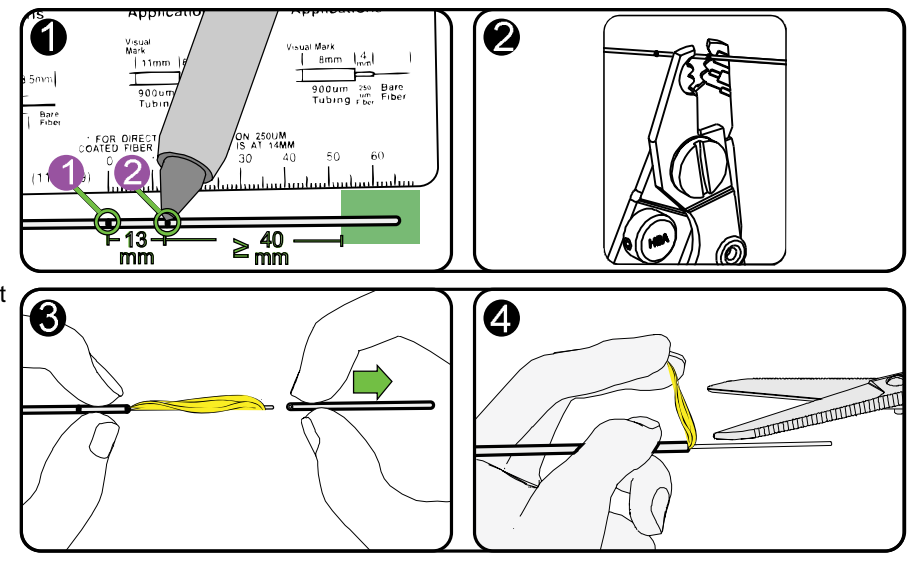

- NOTE: When using this tool to strip jacket, do NOT attempt to slide severed jacket off the fibers with the sliding motion commonly used to strip copper wire with this tool. Doing so may break the fibers.
- Step 4: Use scissors to trim the aramid yarn flush with the end of the outer jacket.

FIBER PREPARATION

- **Step 5:** Strip off the 13 mm section of outer jacket, exposing 13 mm of aramid yarn using the large hole of a three-hole stripping tool and your fingers.
- **Step 6:** Fold the aramid yarn back over the cable jacket and slide the crimp ring about 5 mm down the yarn to hold it out of the way.

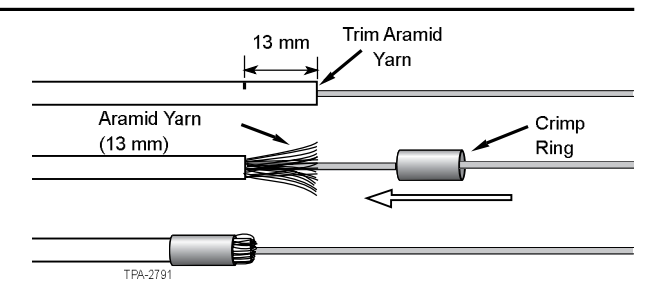

SC and ST Compatible

LC

TPA-2792

**Step 7:** Mark the 900 micron buffer:

- For SC and ST<sup>®</sup> compatible connectors, mark the 900 micron buffer 11 mm from the end of the cable jacket and at the edge of the cable jacket.
- For LC connectors, mark the 900 micron buffer 11 mm and 2 mm from the edge of the cable jacket.
- **NOTE:** The second mark is a visual aid to indicate when the field fiber contacts the fiber stub.

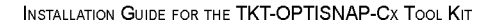

P/N 006-402, ISSUE 3

2nd mark at end of jacket

2nd mark

11 mm

2 mm

11 mm

1st mark

1st mark

**Step 8:** Use the medium hole on a three-hole stripping tool to remove the 40 mm of 900 micron buffer and the small hole to remove 40 mm of 250 micron coating in two steps.

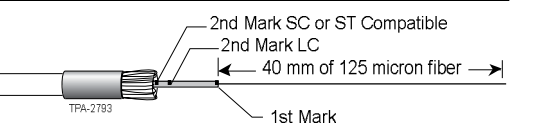

**Step 9:** Clean the bare fiber with two passes of a Fiber Wipe<sup>®</sup> dampened with Fiber Optic Cleaning Fluid. Do not touch the bare fiber after cleaning it. Do not remove the visual mark.

Step 10: Proceed to Section 5.1.3.

4.8. Jacketed Cable–4.8mm or cables greater than 2.9mm

# **NOTE:** 4.8 mm cable should be strain-relieved to hardware before proceeding.

- **Step 1:** For 4.8 mm jacketed cable applications (and cable greater than 2.9 mm), remove 24 in of jacket and yarn, or more, based on routing requirements. Use the 900 micron boot on exposed 900 micron tight-buffered fiber.
- Step 2: Follow instructions for the 900 micron tight-buffered fibers found in Section 4.3 "900 micron Tight-buffered Fibers–Only Compatible with OSNP-xxx-900 Connectors".

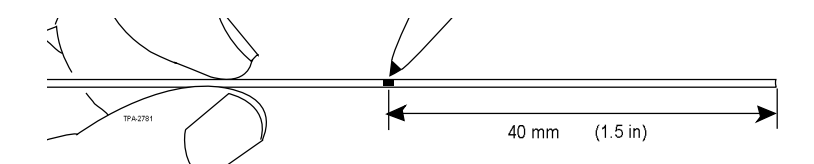

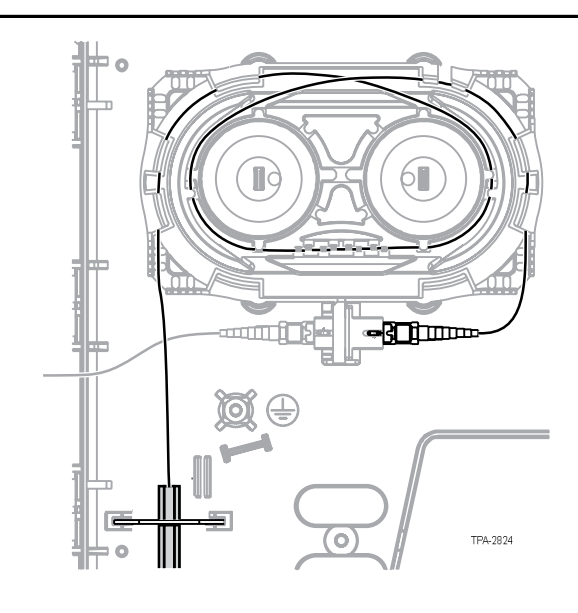

INSTALLATION GUIDE FOR THE TKT-OPTISNAP-CX TOOL KIT

# 5. FIBER CLEAVING

# 5.1. Using the FBC-009 Flat Cleaver

# 5.1.1 General

This section describes the operation of the FBC-009 Flat Cleaver in OptiSnap<sup>®</sup> connector installations. This procedure assumes that the fiber has been stripped and cleaned according to the appropriate fiber stripping procedure.

- The FBC-009 Cleaver is suitable for single-fiber, single-mode and multimode 250 micron or 900 micron coated fiber.
- 5.1.2 Cleaving Procedure for 900 Micron Fiber Only Compatible with OSNP-xxx-900 Connectors
  - **Step 1:** Verify black plastic fiber handler is installed with the 900 mark facing upward. It may be necessary to remove the handler, flip it over, and reinstall it.

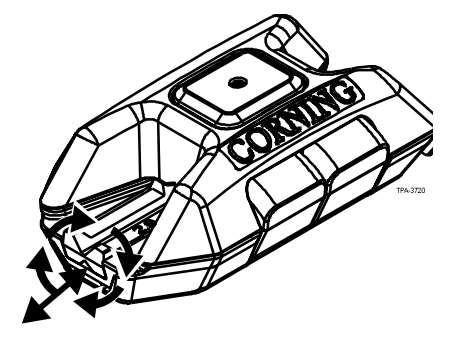

Step 2: Depress Black and Red buttons. Do not release.

Step 3: Insert fiber until it stops.

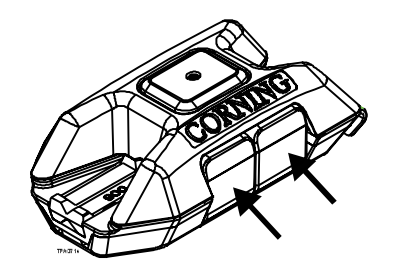

**Step 4:** Maintain slight inward pressue and gently release buttons.

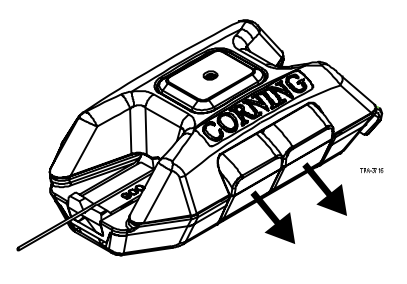

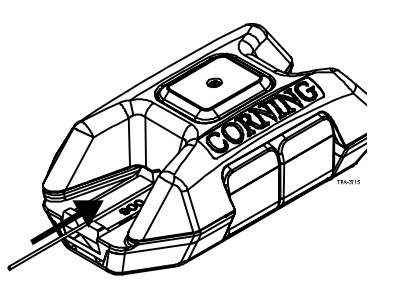

Step 5: Cycle Red button once.

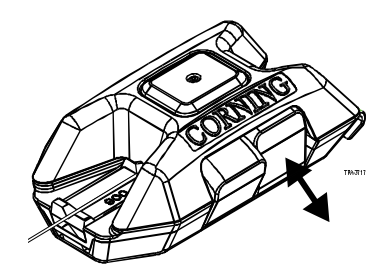

INSTALLATION GUIDE FOR THE TKT-OPTISNAP-CX TOOL KIT

# Step 6: Fully depress Blue button.

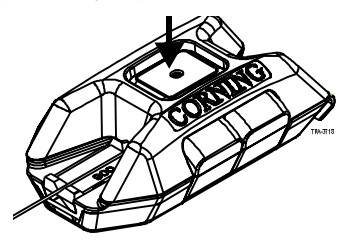

Step 8: Check cleave length against guide to verify 10 mm of bare fiber.

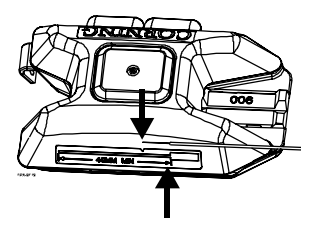

Step 7: Hold fiber and press Black button to remove.

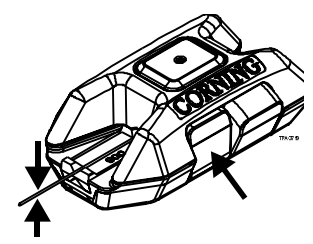

**Step 9:** Hold scrap fiber and press Red button to remove.

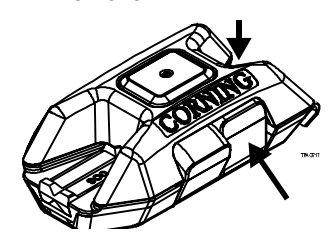

FIBER CLEAVING

Step 1: Verify Black plastic fiber handler is installed with 2.9 marking facing upward. It may be necessary to remove the handler, flip it over, and reinstall it.

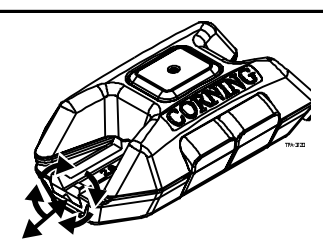

- Step 2: Follow Steps 2 through 9 for cleaving 900 micron fiber.
  - 5.1.4 Cleaving for 250 micron and OptiSnap<sup>®</sup> Furcation Applications–Only Compatible with OSNPxxx-250 Connectors
  - Step 1: Install handler track into cleaver.
    - a. Depress black button and remove 900/2.9 handler.

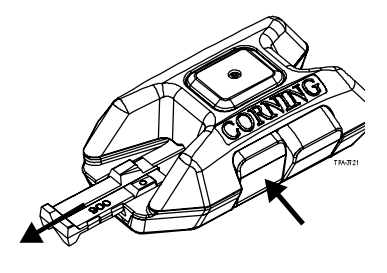

b. Depress latch and lift cover.

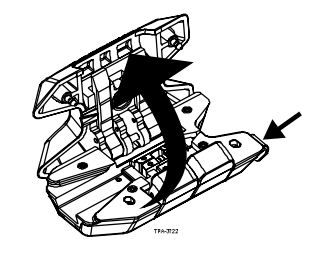

INSTALLATION GUIDE FOR THE TKT-OPTISNAP-CX TOOL KIT

c. Insert handler track.

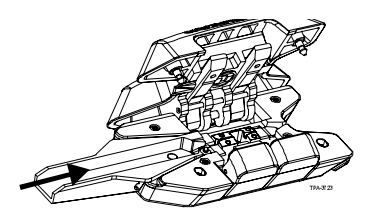

Step 2: Strip fiber and check length against guide.

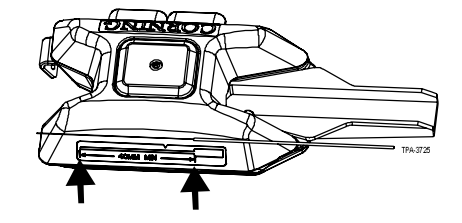

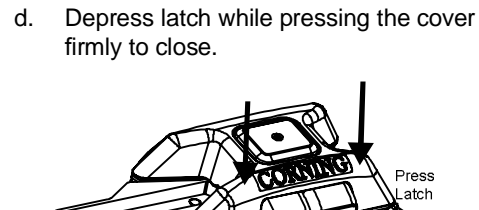

For furcation when using a 250 micron OptiSnap<sup>®</sup> connector (-250 connector part numbers), load fiber into silver side of the orange double-sided handler.

For 250 micron bare fiber installation

only using 250 micron OptiSnap connector (-250 connector part numbers), load fiber into black side of the orange double-sided handler. OptiSnap 250 Micron Fanout Application (silver side)

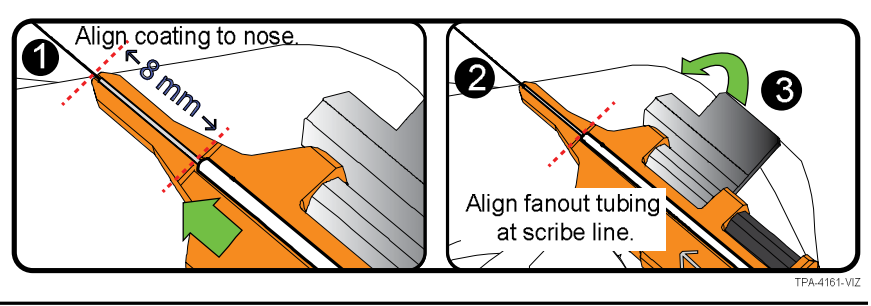

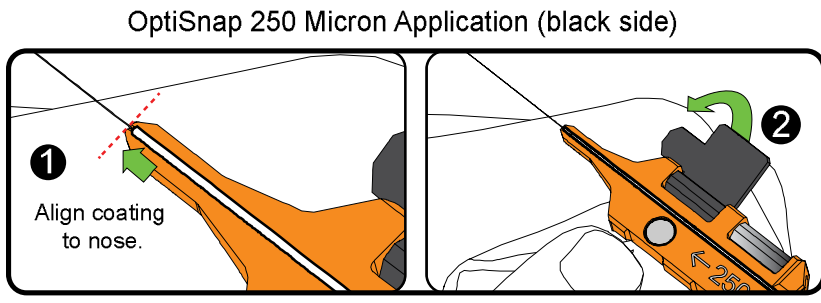

TPA-4163-VIZ

INSTALLATION GUIDE FOR THE TKT-OPTISNAP-CX TOOL KIT

**Step 4:** Depress Red and Black buttons and load handler with fiber into cleaver until it stops. Release buttons.

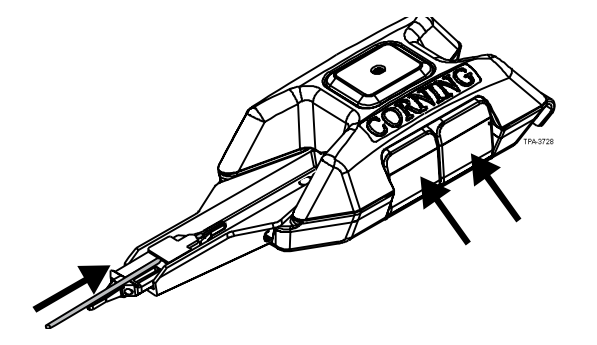

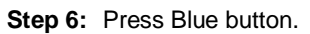

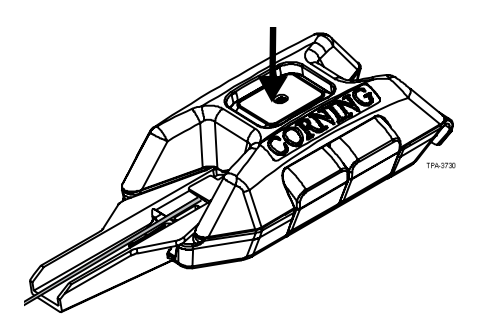

Step 5: Cycle Red button once.

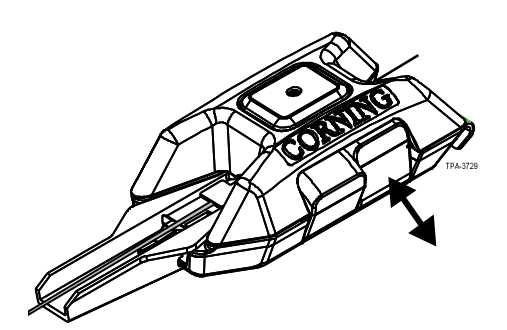

Step 7: Press Black button and slide handler out of the cleaver.

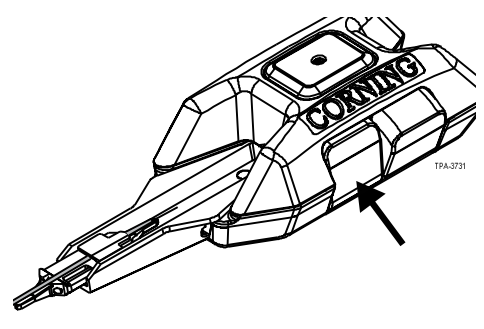

FIBER CLEAVING

**Step 8:** Remove fiber from handler and check bare fiber length against guide.

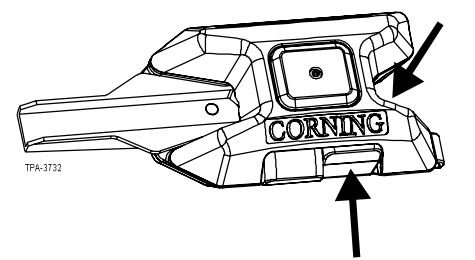

Step 9: Hold scrap fiber and press Red button to remove.

5.1.5 Cleaving for 900 micron OptiSnap<sup>®</sup> Furcation–Only Compatible with OptiSnap-xxx-900 Connectors Follow Steps 1 through 9 of Section 5.1.4 "Cleaving for 250 micron and OptiSnap® Furcation Applications–Only Compatible with OSNP-xxx-250 Connectors", except in Step 3 to load fiber into fiber handler, where you should follow this guidance:

For furcation using 900 micron OptiSnap connectors (-900 connector part numbers), load fiber into silver side of the blue\* doublesided handler.

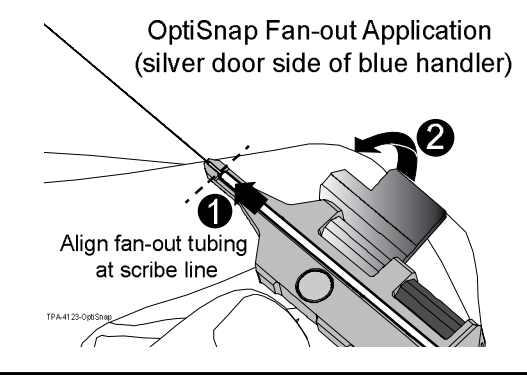

\*An additional handler must be ordered separately using part number HAN-UNI.

INSTALLATION GUIDE FOR THE TKT-OPTISNAP-CX TOOL KIT

# 5.2. Using the FBC-014 and FBC-016 Angle Cleavers

#### 5.2.1 General

•

This section describes the operation of the FBC-014 and FBC-016 Optical Fiber Cleavers in OptiSnap<sup>®</sup> connector installations. This procedure assumes that the fiber has been stripped and cleaned according to the appropriate fiber stripping procedure.

- The FBC-014 Cleaver is suitable for single-fiber, single-mode fiber with 250 micron coated fiber.
  - The FBC-016 Cleaver is suitable for single-fiber, single-mode fiber with 900 micron ClearCurve® fiber.
- 5.2.2 Cleaving Procedure for 250 Micron Coated and 900 Micron ClearCurve Fiber
- **Step 1:** Ensure that both clamps are clean and free of fiber. Refer to Section 7 "Maintenance and Troubleshooting" for instructions on cleaning the clamps.
- **Step 2:** Depress buttons A and B at the same time to open the clamps.
- **Step 3:** Place the fiber in the slot so the:
  - Bare fiber is in the V-groove,
  - Buffer or coating is aligned with the alignment mark, and
  - Fiber rests under the tab.
  - **NOTE:** When terminating with fan-out tubing, align the 250 micron coated fiber with the alignment mark.

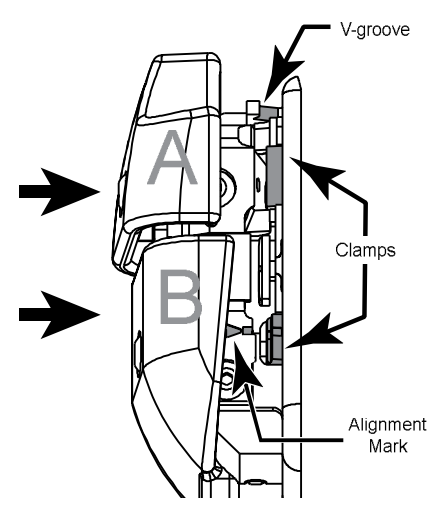

FIBER CLEAVING

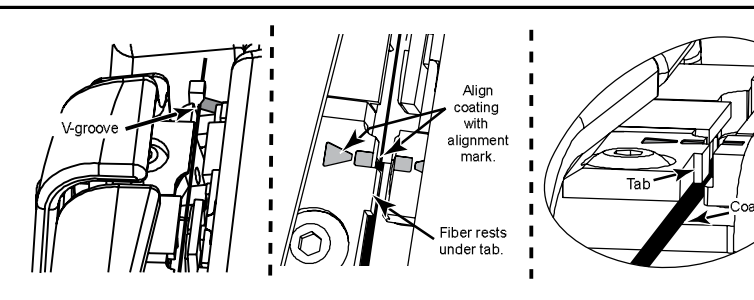

- **Step 4:** Fully release Button B, then release Button A. Ensure that both the bare and coated fiber are secured by the clamps.
- Step 5: Cycle Button A again.
- Step 6: Slowly turn the knob 360 degrees to cleave the fiber.

Step 7: Depress Button A, remove the scrap fiber, and place it in the scrap fiber bin.

INSTALLATION GUIDE FOR THE TKT-OPTISNAP-CX TOOL KIT

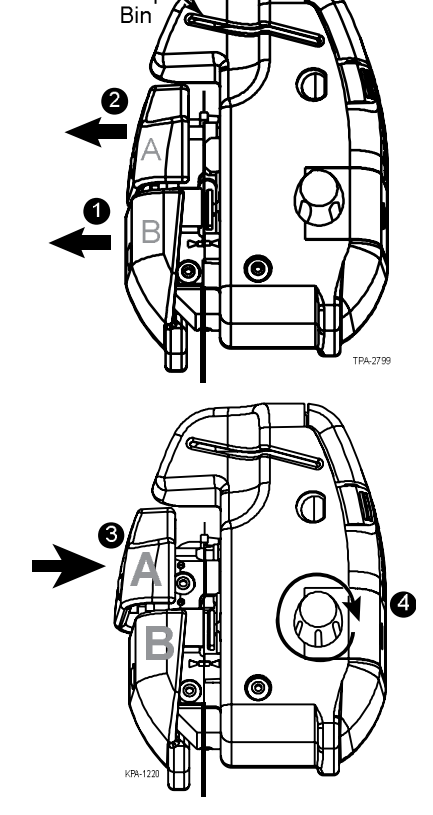

Scrap

TPA-2825

#### 34

- **Step 8:** While holding onto the fiber, depress Button B and remove the cleaved fiber.
  - **NOTE:** Once the fiber is cleaved, do not clean the fiber or allow it to contact anything. If the cleaved fiber does contact something, repeat fiber preparation and re-cleave.

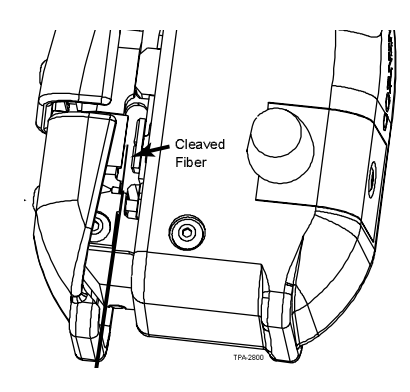

36

THIS PAGE INTENTIONALLY LEFT BLANK.

INSTALLATION GUIDE FOR THE TKT-OPTISNAP-CX TOOL KIT

# 6. CONNECTOR TERMINATION

- 6.1. Termination Process
  - NOTE: Section 6.3.1 "Jacketed Cables" should have been completed and the green power light illuminated. THE COVER MUST BE CLOSED FOR THE SYSTEM TO FUNCTION.
  - Step 1: Insert a cleaved fiber into the back of the lead-in tube. Insert the fiber until you feel it firmly stop and the visual mark on the fiber is within 2 mm of the lead-in tube.
  - Step 2: Apply inward pressure to create a slight bend in the fiber.Hold inward pressure to maintain the slight bend in the fiber while depressing the Blue CAM button until it locks.

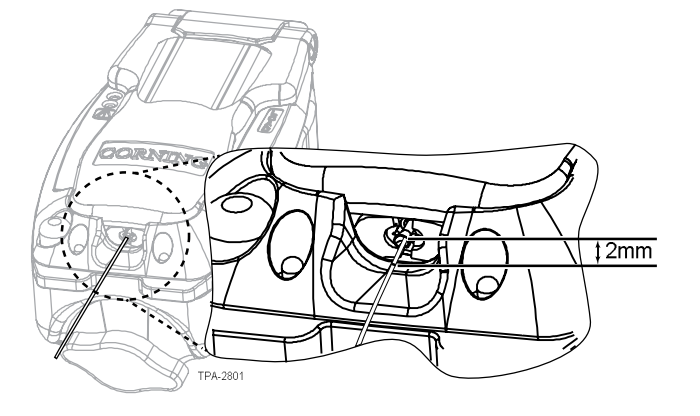

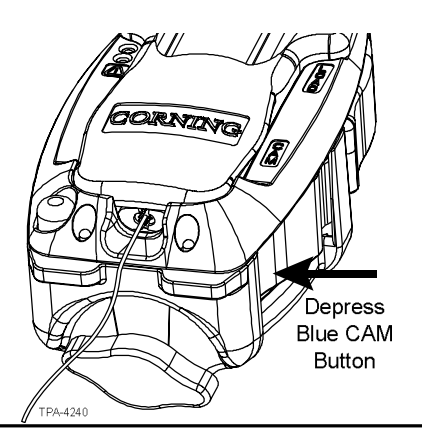

CONNECTOR TERMINATION

Step 3: Check the termination lights.

- If the green termination light is illuminated, the termination was successful. Proceed to Step 4.
- **NOTE:** The green termination light only indicates proper mating of the field fiber within the connector. This is not a substitute for system testing.

Do NOT press the Red Reset Button until the connector is removed from the tool.

- The red termination light indicates improper mating of the field fiber within the connector.
  - a. Press the Red Reset Button and remove the fiber. Repeat the termination process at Step 1.
  - b. If the red light illuminates again, repeat step (a).
  - c. If the red light continues to illuminate after two termination attempts, press the Red Reset Button and remove the fiber. Repeat steps to re-cleave the fiber starting at the appropriate fiber preparation step in Section 6.3.1 "Jacketed Cables".
  - d. If unable to achieve a successful termination, refer to Section 7 "Maintenance and Troubleshooting" in this manual.

INSTALLATION GUIDE FOR THE TKT-OPTISNAP-CX TOOL KIT

Red Button Red Reset Button Red Termination Light TEL221

- Step 4: Release fiber and turn the Green Crimp Knob 180 degrees in either direction.
  - There may be a slight resistance while turning the knob; this is normal.
  - Turning the Green Crimp Knob crimps the lead-in tube onto the fiber, thus locking the connector to the fiber.
  - **NOTE:** Do NOT press the Red Reset Button until the connector is removed from the tool.
- **Step 5:** Open the cover and gently slide the VFL Coupler back into its starting position (1) while holding the connector and cradle in place with your index finger.
- **Step 6:** Depress the Black LOAD Button to remove the connector (2). Lift straight up on the connector and reinstall the clear ferrule dust cap (3).
- **Step 7:** Press the Red Reset Button to make the tool ready for the next connector (4). If the cover is closed at this point without a connector loaded, the Amber Error Light will flash. This is an indication that there is no connector in the tool. Once a connector is correctly loaded and the cover closed, the light will stop flashing.
- **Step 8:** When finished installing connectors, press the Red Reset Button, slide the Power Switch to the OFF position, ensure VFL Coupler is in the starting position, close the cover and return the tool to the tool kit.

CONNECTOR TERMINATION

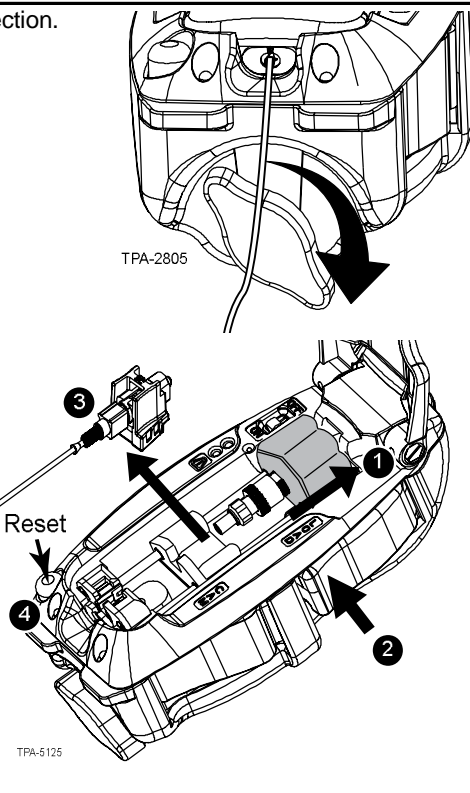

# 6.2. Removing Handlers

Once the termination process is complete, replace the dust cap over the ferrule before removing the handler. Then remove the handler from the connector.

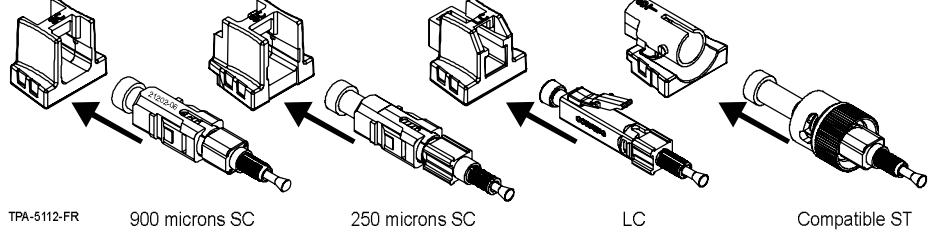

To remove the handlers:

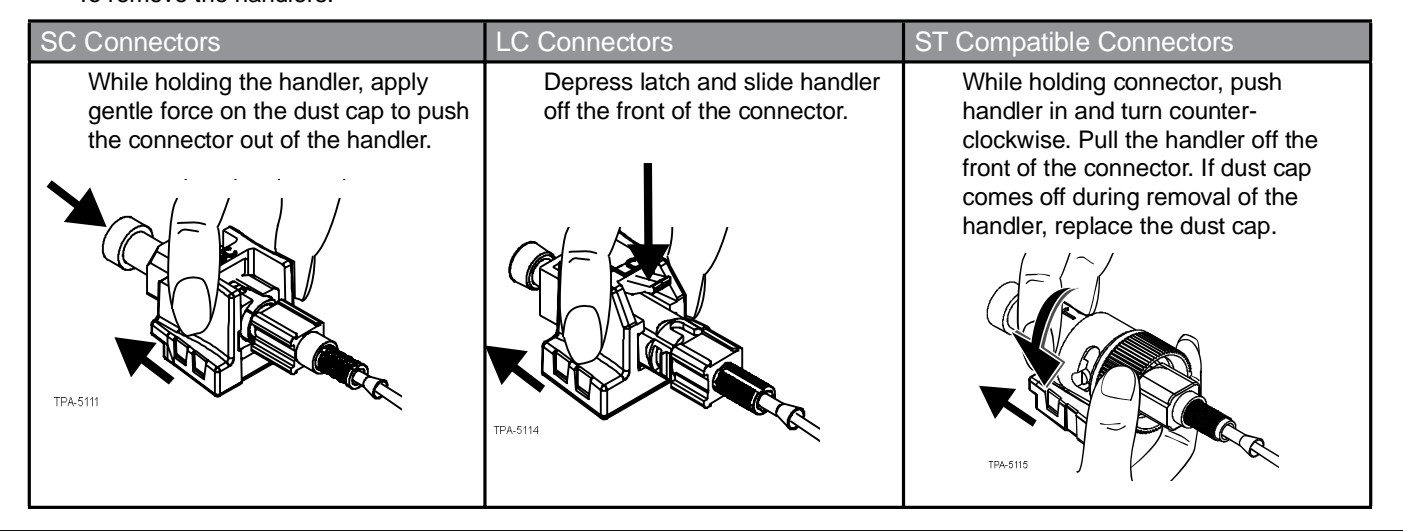

INSTALLATION GUIDE FOR THE TKT-OPTISNAP-CX TOOL KIT

6.3. Completing the Connector Assembly

Complete the connector assembly process by following the appropriate steps below for your connector type.

**NOTE:** If not using on Jacketed Cables, skip Section 6.3.1 and proceed to the section for your connector type.

6.3.1 Jacketed Cables

Step 1: Ensure the ferrule dust cap is installed.

- **Step 2:** Hold the cable and slide the crimp ring back along the cable jacket to free the aramid yarn.
- **Step 3:** Flare the yarn around the connector. The ends of the yarn should just touch the back of the square cam. Ensure the aramid yarn is evenly distributed around the circumference of the connector body. If the yarn is too long, trim it now.
- **Step 4:** Hold the connector and push the crimp ring over the aramid yarn and against the back of the connector's cam.
- Step 5: Place the connector crimp ring into the opening of the crimp tool jaws.
  - **NOTE:** Use only the crimp tool supplied with the OptiSnap<sup>®</sup> tool kit (p/n 3201007-01). Other similar-appearing crimp tools (such as tools with part numbers 3201001-01 and 3201002-01) will over-crimp causing increased attenuation.

CONNECTOR TERMINATION

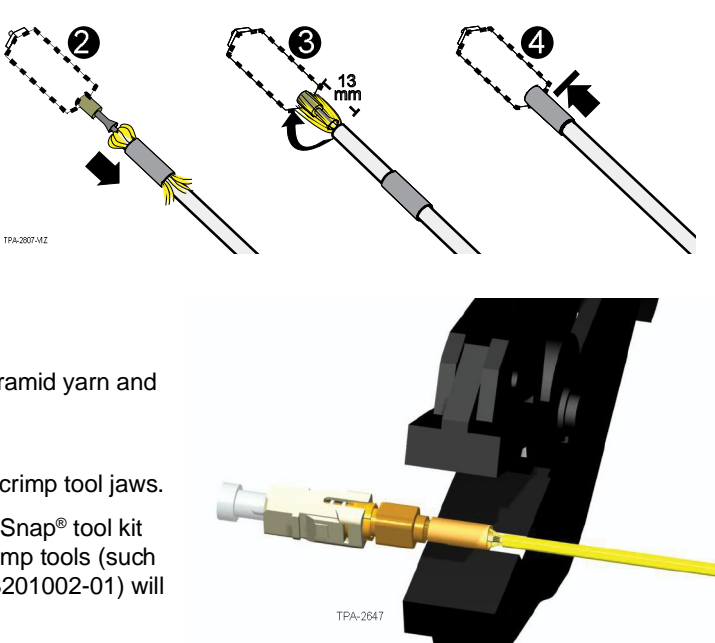

- Step 6: Squeeze the handles shut until they automatically release, indicating completion of the crimp. Remove the connector and cable from the tool.
- Step 7: Proceed to the description for your connector type below to complete the connector assembly.
  - **NOTE:** FIBER ROUTING: When routing jacketed fiber with an OptiSnap<sup>®</sup> connector, take care to ensure that the cable does not apply excessive force to the back of the connector.

#### 6.3.2 SC Connectors

- Step 1: Clean connector end face with wipe and cleaning fluid. Ensure the clear ferrule dust cap is installed.
- Step 2: Slide the boot up the back of the connector until it reaches the cam.
- Step 3: Install the outer shroud by lining up the date code with the key-side of the outer shroud. Using the boot, push the OptiSnap assembly into the outer shroud until it snaps into place.
  - **IMPORTANT:** For installation on jacketed cable, verify UC engraving on the boot is aligned with the beveled edges of the connector.

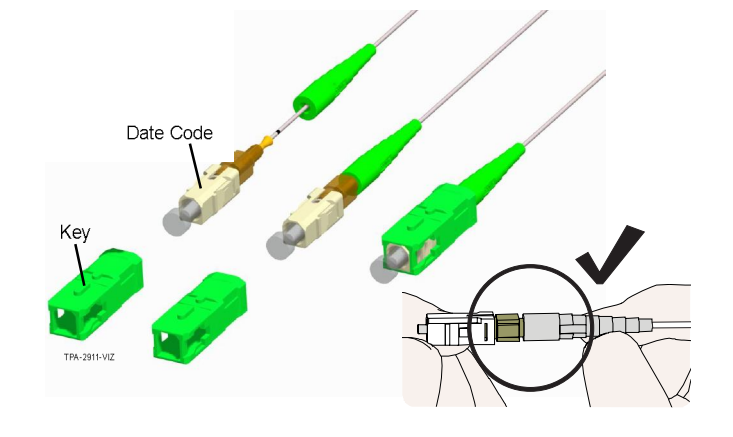

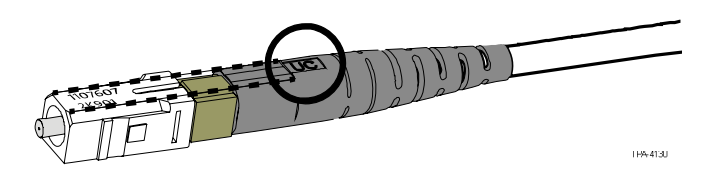

INSTALLATION GUIDE FOR THE TKT-OPTISNAP-CX TOOL KIT

#### 6.3.3 LC Connectors

- Step 1: Clean connector end face with wipe and cleaning fluid. Ensure the clear ferrule dust cap is installed.
- **Step 2:** Slide the trigger up to the back of the connector and latch its arms into the windows of the housing.
- **Step 3:** While holding the connector by the front dust cap, slide the correct boot up the back of the connector and through the trigger until it stops.

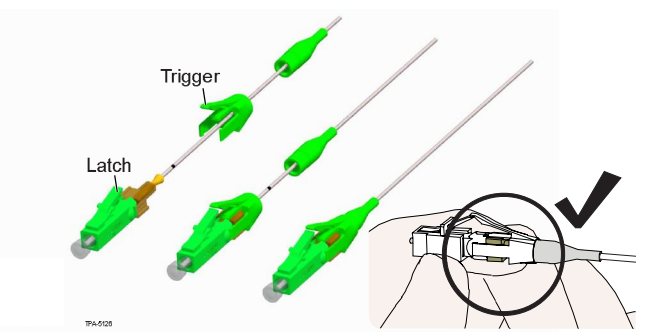

# 6.3.4 ST<sup>®</sup> Compatible Connectors

- Step 2: Clean connector end face with wipe and cleaning fluid. Ensure the clear ferrule dust cap is installed.
- **Step 3:** Slide the boot up the back of the connector until it reaches the cam.

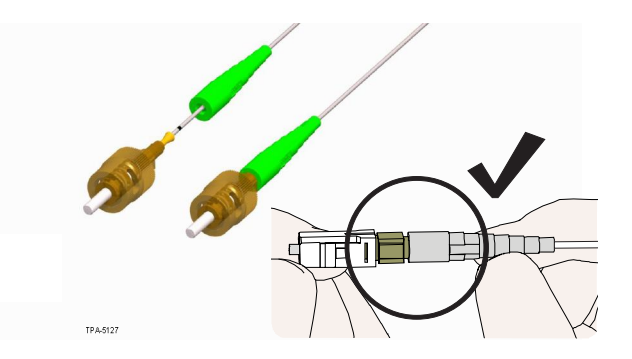

CONNECTOR TERMINATION

THIS PAGE INTENTIONALLY LEFT BLANK.

INSTALLATION GUIDE FOR THE TKT-OPTISNAP-CX TOOL KIT

P/N 006-402, Issue 3

# 7. MAINTENANCE AND TROUBLESHOOTING

This section provides maintenance and troubleshooting information for the OptiSnap<sup>®</sup> Installation Tool, FBC-009, -014, -016 Cleavers and OptiSnap connectors.

- 7.1. Installation Tool
  - 7.1.1 Changing the Batteries
  - Step 1: Verify the tool is turned off.
  - Step 2: Locate the battery cover on the bottom of the tool.
  - Step 3: Remove the battery cover using the micro flat-head screwdriver provided in the tool kit.
    - **NOTE:** Be careful not to disturb the jumper.
  - **Step 4:** Replace the two AAA batteries following the polarity indicators.
  - **Step 5:** Replace the battery cover and tighten the screw, being careful not to overtighten.

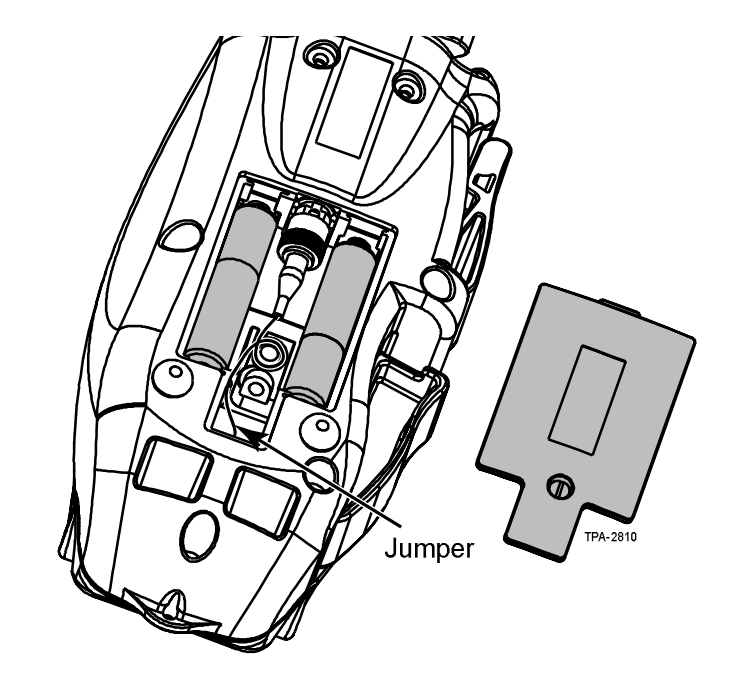

MAINTENANCE AND TROUBLESHOOTING

# 7.1.2 Replacing the Ferrule Adapter

Step 1: Verify the tool is turned off.

- Step 2: Unscrew the Adapter Coupling Nut from the Ferrule Adapter Port.
  - Remove the adapter by pulling it straight out.
  - Install the clear ferrule dust cap from the replacement adapter and then place in the vial.
- **Step 3:** Clean the ferrule on the ferrule adapter per the instructions given in Section 7.1.3.

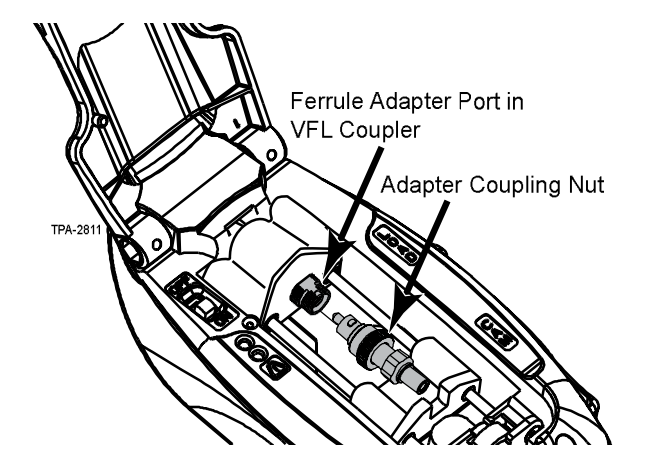

INSTALLATION GUIDE FOR THE TKT-OPTISNAP-CX TOOL KIT

- Step 4: Install the new Ferrule Adapter onto the Ferrule Adapter Port in the VFL Coupler.
- **Step 5:** Be sure the key on the Ferrule Adapter is aligned with the keyway on the Ferrule Adapter Port, and then tighten firmly.

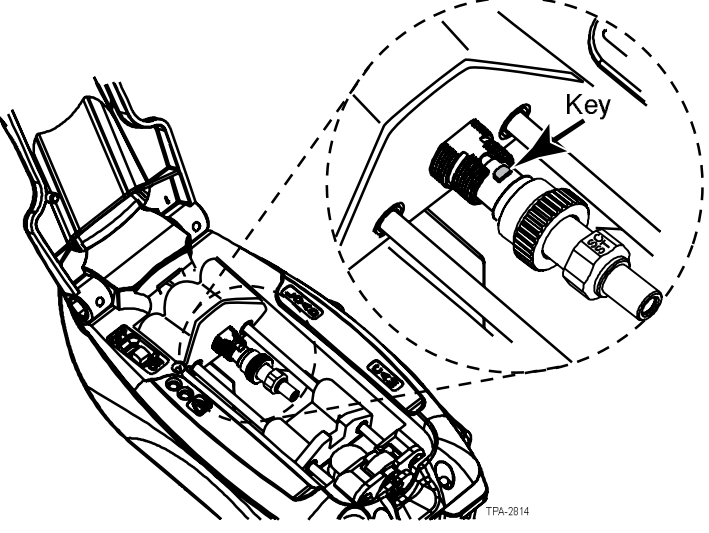

# 7.1.3 Cleaning the Ferrule Adapter

- NOTE: It is recommended to clean the Ferrule Adapter after every 100 connector installations. Use the adapter cleaning sticks provided in the tool kit.
- Step 1: Select the correct size stick:

1.25 mm adapter - Small green stick

2.5 mm adapter - Large blue stick

MAINTENANCE AND TROUBLESHOOTING

- **Step 2:** Insert the stick into the adapter opening and rotate the tip clockwise 10 revolutions.
- **Step 3:** Apply varying pressures to create a gentle pumping action.
- **Step 4:** Dispose of each cleaning stick after one use.
- **Step 5:** Select the large stick and clean the VFL coupler per steps 2 through 4.
- Step 6: Clean adapter end face with wipe and cleaning fluid and reinstall.

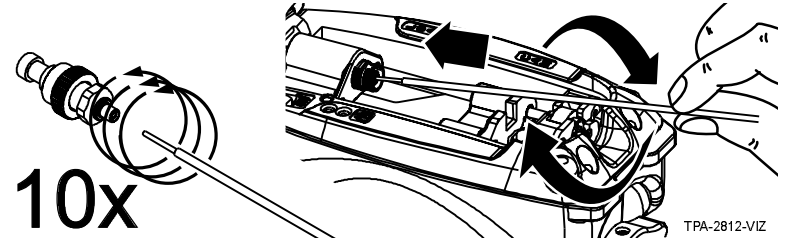

46

INSTALLATION GUIDE FOR THE TKT-OPTISNAP-CX TOOL KIT

7.2. Maintaining the FBC-009 Flat Cleaver

7.2.1 Opening Cleaver for Cleaning or Maintenance

Depress latch and lift cover.

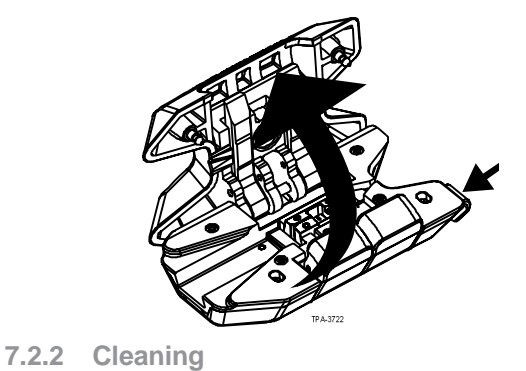

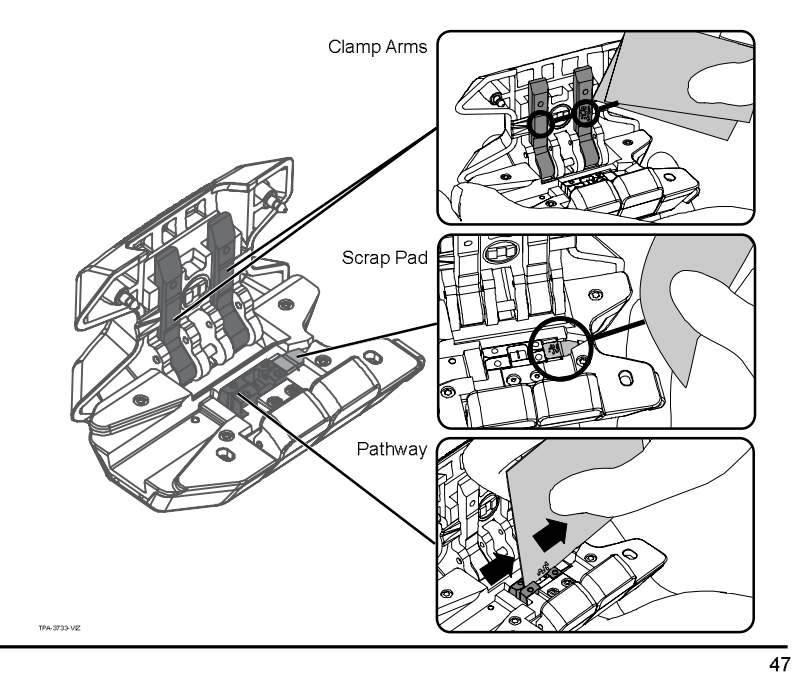

Wipe three places with fiber wipes and cleaning fluid. Aggressively clean scrap pad if experiencing fiber breaks.

Cleaning is required once every 75 cleaves.

Make sure there is no debris in the pathway.

MAINTENANCE AND TROUBLESHOOTING

7.2.3 Closing Cleaver after Cleaning or Maintenance

Depress latch while pressing the cover firmly to close.

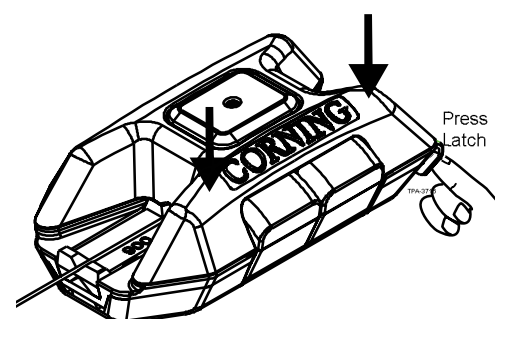

# 7.2.4 Replacing Blade

Contact your Corning Cable Systems customer service representative to order a blade replacement kit. Replacement blades can be ordered from Corning Cable Systems.

- Blade Assembly: p/n FBC-14-15-16-BLADE.
- See Installation guide 006-374 that comes with the blade assembly to change the blade.

# 7.3. Maintaining the FBC-014 or FBC-016 Angle Cleavers

The FBC-014 and FBC-016 Angle Cleavers require little maintenance; however, keeping the clamps and blade clean and periodically replacing the blade will ensure good cleaves.

# 7.3.1 Cleaning the Clamps

- Step 1: Fold one of the provided Fiber Wipes® in half.
- Step 2: Press the button of the first clamp to be cleaned.
- Step 3: Insert the wipe in the clamp and release the button.
- **Step 4:** Gently pull the wipe out.
- Step 5: Repeat for the second clamp.

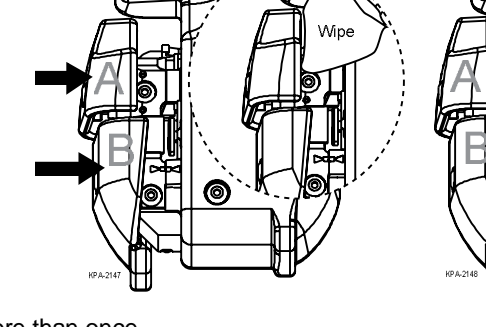

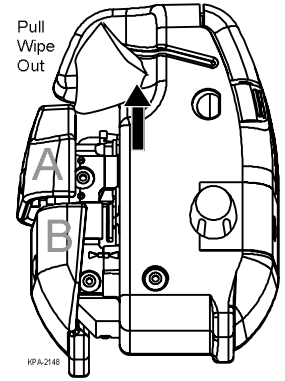

Step 6: Dispose of the used wipe after use. Do not use wipe more than once.

# 7.3.2 Changing the Blade Assembly

Contact your Corning customer care representative to order a blade replacement kit. Replacement blades can be ordered from Corning Optical Communications.

- Blade Assembly: p/n FBC-14-15-16-BLADE.
- See Installation guide 006-374 that comes with the blade assembly to change the blade.

MAINTENANCE AND TROUBLESHOOTING

# 7.4. Connector Cleaning

Clean OptiSnap<sup>®</sup> connectors with Fiber Wipes<sup>®</sup> and Fiber Optic Cleaning Fluid. Corning recommends using this cleaning procedure every time a connector is unmated or the connector is excessively dirty.

- Step 1: Take a Fiber Wipe and fold once to make a square.
- Step 2: Place the wipe on saturator top of the Fiber Optic Cleaning Fluid and press two to three times to wet the wipe.
- Step 3: Wipe the connector end face with the wet wipe to remove dirt and debris. Wipe again with a dry wipe.
- Step 4: If the connector is satisfactorily clean, immediately mate it in the appropriate adapter or sleeve, or replace the dust cap over the end face.

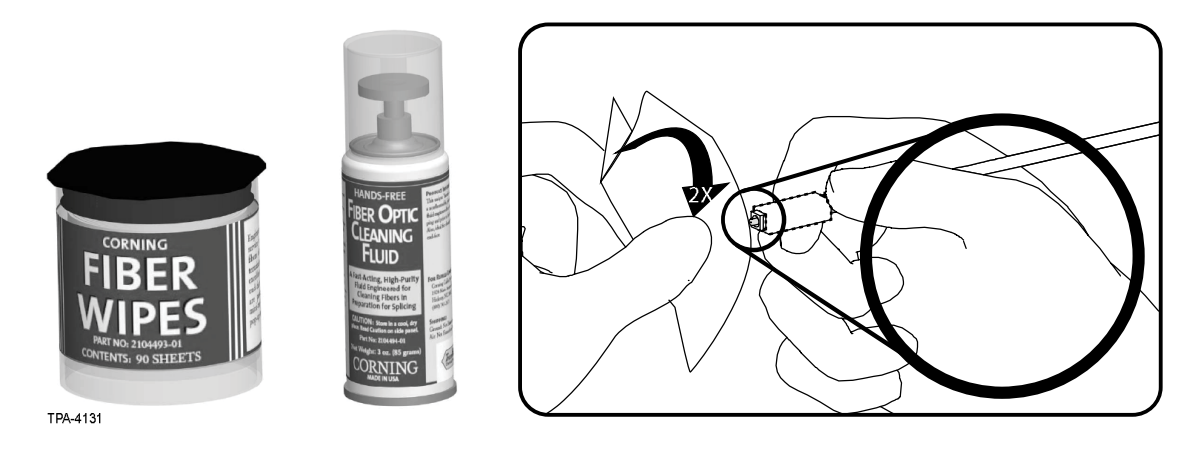

# 7.5. Troubleshooting

This section provides solutions to common problems. Consult the table below before sending the tool in for repair.

| Problem                                                                                                    | Possible Causes                                      | Solutions (Actions)                                                                                                    |
|----------------------------------------------------------------------------------------------------|------------------------------------------------------|----------------------------------------------------------------------------------------------------|
| Green Power Light flashes or does not come on.                                                                                                    | Batteries need to be replaced.                       | Replace batteries following the instructions in Section 7.1.1 "Changing the Batteries"."                                                                                                    |
| Connector will not load easily.                                                                                                    | 1. Wrench is not in starting position.               | <ol> <li>Remove connector, and press Red Reset Button and try<br/>loading connector again.</li> </ol>                                                                                                    |
|                                                                                                    | 2. Connector is not in correct orientation.          | 2. Verify the connector is loaded in the "UP" orientation with the crimp tube extending through the wrench, see Sections 3.2 through 3.3.                                                                                                    |
|                                                                                                    | 3. Connector cam is not in open position.            | 3. Check to see that the connector cam is in the open position, see Section 3.2.1.                                                                                                    |
| Amber Error Light flashes<br>NOTE: The cover must be open<br>to complete each action. After<br>each action, close the cover to<br>see if Error Light has cleared. | 1. Ferrule adapter is not fully seated on connector. | <ol> <li>Ensure that the:         <ul> <li>Proper Ferrule Adapter is installed in the tool.</li> <li>Ferrule Adapter is fully seated on the OptiSnap<sup>®</sup> connector.</li> </ul> </li> <li>Ferrule dust cap is removed from the connector.</li> </ol> |

MAINTENANCE AND TROUBLESHOOTING

| Problem                                                                                              | Possible Causes                                                         | Solutions (Actions)                                                                                                    |
|----------------------------------------------------------------------------------------------------|-------------------------------------------------------------------------|----------------------------------------------------------------------------------------------------|
| Amber Error Light flashes<br>(continued)                                                             | 2. Connector loaded incorrectly.                                        | <ol> <li>Verify the connector is loaded in the "UP" orientation with<br/>crimp tube extending through the wrench, see<br/>Sections 3.2 through 3.3</li> </ol> |
| NOTE: The cover must be open                                                                         |                                                                         |                                                                                                    |
| to complete each action. After<br>each action, close the cover to<br>see if Error Light has cleared. | 3. Ferrule Adapter or connector may be dirty.                           | <ol> <li>Clean the adapter and connector following the<br/>instructions in Sections 7.1.3 and 7.4, respectively.</li> </ol>                                   |
| , , , , , , , , , , , , , , , , , , ,                                                                | 4. Ferrule Adapter is not properly secured to the Ferrule Adapter Port. | 4. Ensure the Ferrule Adapter key is in the VFL Coupler slot and the coupling nut is tight                                                                    |
|                                                                                                    | 5. The photo detector is dirty.                                         | 5. Clean the photo detector using a dry wipe.                                                                                                    |
|                                                                                                    | 6. Weak batteries.                                                      | <ol> <li>Replace the batteries. See Section 7.1.1 "Changing the<br/>Batteries"</li> </ol>                                                                     |
|                                                                                                    | 7. Ferrule Adapter is broken.                                           | <ol> <li>Look inside the Ferrule Adapter for noticeable chips in<br/>the leading edge of the ceramic sleeve. Replace Ferrule<br/>Adapter.</li> </ol>          |
| Cleaving Issues                                                                                      | 1. Red Button was not cycled after fiber was inserted and clamped.      | 1. Always cycle Red Button prior to cleaving to release stress.                                                                                               |
|                                                                                                    | 2. Did not remove 250 micron coating.                                   | 2. Properly strip fiber according to the fiber type process in Section 4.                                                                                     |
|                                                                                                    | 3. Not using Track and Handler                                          | 3. Use Track and appropriate handler when terminating fiber on 250 micron Fan Out, see Section 4.                                                             |
|                                                                                                    | 4. Debris in the clamp arms or fiber pathway.                           | 4. Clean the clamps per the instructions in Section 7.2.2, "Cleaning" on page 47.                                                                             |

INSTALLATION GUIDE FOR THE TKT-OPTISNAP-CX TOOL KIT

| Problem                                                                                       | Possible Causes                                                                                 | Solutions (Actions)                                                                                                    |
|-----------------------------------------------------------------------------------------------|-------------------------------------------------------------------------------------------------|----------------------------------------------------------------------------------------------------|
| Cleaving Issues (continued).                                                                  | 5. Debris on scrap pad.                                                                         | 5. Aggressively clean scrap pad.                                                                                                    |
|                                                                                               | 6. Blade is worn or damaged.                                                                    | 6.Replace the blade per the instructions in Section 7.2.4<br>"Replacing Blade."                                                                                   |
| Unable to achieve a<br>2012, 2015successful termination.<br>(Green termination light will not | 1. Cover not closed.                                                                            | <ol> <li>Ensure that you have closed the cover before inserting<br/>the fiber.</li> </ol>                                                                         |
| illuminate.)                                                                                  | 2. Error light not cleared.                                                                     | 2. See Problem "Amber Error Light Flashes" above.                                                                                                    |
|                                                                                               | <ol> <li>Fiber is not inserted correctly into the<br/>connector.</li> </ol>                     | <ol> <li>While holding onto the fiber, press the Red Reset Button<br/>and try re-seating the fiber.</li> </ol>                                                    |
|                                                                                               | 4. Improper fiber preparation.                                                                  | 4. Ensure that the appropriate sections in Sections 4 and 5 were followed. If unsure, press the Red Reset Button, remove the fiber, and start again at Chapter 4. |
|                                                                                               | 5. Cleave issue.                                                                                | <ol> <li>Refer to the "Cleaving Issues" troubleshooting problem<br/>above.</li> </ol>                                                                             |
|                                                                                               | <ol> <li>Lack of positive inward pressure on field<br/>fiber during camming process.</li> </ol> | 6. Refer to Section 6.1 step 2.                                                                                                    |

If unable to successfully troubleshoot the installation tool using the table above, call Corning Optical Communications Technical Support at 1-800-743-2671.

# 7.6. Testing OptiSnap® Connectors

If you have questions about proper testing and required equipment, etc., call Corning Optical Communications Technical Support at 1-800-743-2671.

MAINTENANCE AND TROUBLESHOOTING

THIS PAGE INTENTIONALLY LEFT BLANK.

INSTALLATION GUIDE FOR THE TKT-OPTISNAP-CX TOOL KIT

P/N 006-402, Issue 3